# brother.

# GHIDUL UTILIZATORULUI DE SOFTWARE

# MFC-9440CN MFC-9450CDN MFC-9840CDW DCP-9040CN DCP-9042CDN DCP-9045CDN

Nu toate modelele sunt disponibile în toate țările.

Înainte de a utiliza acest aparat în rețeaua dumneavoastră, vă rugăm să citiți în întregime acest manual. Puteți vizualiza oricând acest manual în format HTML de pe CD-ROM, pentru consultare rapidă și uşoară vă rugăm să păstrați tot timpul CD-ROM-ul într-un loc convenabil. De asemenea, puteți descărca manualul în format PDF de la Brother Solutions Center (http://solutions.brother.com/).

> Versiunea A ROM

# Mărci comerciale

Logo-ul Brother este o marcă comercială înregistrată a companiei Brother Industries, Ltd.

Brother este o marcă comercială înregistrată, iar BRAdmin Light și BRAdmin Professional sunt mărci comerciale ale companiei Brother Industries, Ltd.

Multi-Function Link este o marcă comercială înregistrată a companiei Brother International Corporation.

Microsoft, Windows şi Windows Server sunt mărci comerciale înregistrate ale Microsoft Corporation în Statele Unite şi/sau alte țări.

Windows Vista este o marcă comercială înregistrată sau o marcă comercială a Microsoft Corporation în Statele Unite și în alte țări.

Apple și Macintosh sunt mărci comerciale înregistrate ale companiei Apple Inc.

PostScript este o marcă comercială înregistrată și PostScript 3 este o marcă comercială a companiei Adobe Systems Incorporated.

Nuance, logo-ul Nuance, PaperPort și ScanSoft sunt mărci comerciale sau mărci comerciale înregistrate ale Nuance Communications, Inc. sau ale filialelor sale din Statele Unite și/sau alte țări.

Presto! PageManager este o marcă comercială înregistrată a NewSoft Technology Corporation.

Toate companiile ale căror produse software sunt menționate în acest manual sunt părți semnatare ale unor Acorduri de licență software specifice programelor proprii.

Toate celelalte nume de mărci și produse menționate în acest Manual al utilizatorului, Manualul utilizatorului de software și Manualul utilizatorului de rețea sunt mărci comerciale înregistrate ale companiilor respective.

© 2007 Brother Industries, Ltd. Toate drepturile rezervate.

# Cuprins

# Secțiunea I Windows<sup>®</sup>

| 1 | Tipărirea                                              | 2  |
|---|--------------------------------------------------------|----|
|   | Butoanele imprimantei                                  |    |
|   | Job Cancel(Anulare comandă)                            | 2  |
|   | Butonul Secure(Protectie)                              | 2  |
|   | Imprimarea listei de configurări a imprimantei         |    |
|   | Testul de imprimare                                    |    |
|   | Duplex (numai MFC-9840CDW și DCP-9045CDN)              | 4  |
|   | Culoarea                                               | 4  |
|   | Refacerea setărilor implicite ale imprimantei          | 4  |
|   | Calibrarea                                             | 5  |
|   | Auto-înregistrarea                                     | 6  |
|   | Înregistrarea manuală                                  | 7  |
|   | Opțiunile driverului de imprimare Windows <sup>®</sup> | 8  |
|   | Tabulatorul de bază                                    | 8  |
|   | Tabulatorul Avansat                                    | 9  |
|   | Calitatea imprimării                                   | 10 |
|   | Imprimarea Duplex                                      |    |
|   | Filigranul                                             |    |
|   | Setarea paginii                                        |    |
|   | Opțiunile dispozitivului                               | 14 |
|   | Tabulatorul Accesorii                                  | 17 |
| 2 | Scanarea                                               | 18 |
|   | Scanarea unui document folosind driverul TWAIN         |    |
|   | Compatibilitatea TWAIN                                 |    |

| Compatibilitatea TWAIN                                                  |    |
|-------------------------------------------------------------------------|----|
| Accesarea scanerului                                                    |    |
| Scanarea unui document în calculator                                    |    |
| Folosirea butonului Scan (Scanare) (Pentru utilizatorii USB)            | 24 |
| Scanarea pe USB (Nu este disponibilă pentru DCP-9040CN și DCP-9042CDN). |    |
| Scanarea către e-mail                                                   |    |
| Scanarea către imagine                                                  | 31 |
| Scanarea către OCR                                                      |    |
| Scanarea către un fișier                                                |    |
|                                                                         |    |

# 3 ControlCenter3

| Utilizarea ControlCenter3          |    |
|------------------------------------|----|
| SCANAREA                           |    |
| SCANAREA PERSONALIZATA             |    |
| COPIEREA                           |    |
| PC-FAX (Numai pentru modelele MFC) |    |
| SETARI DISPOZITIV                  | 37 |
|                                    |    |

34

| 4 | Scanarea în rețea                                                                         | 38 |
|---|-------------------------------------------------------------------------------------------|----|
|   | Înainte de a utiliza Scanarea în rețea                                                    |    |
|   | Configurarea Scanării în rețea.                                                           |    |
|   | Folosirea butonului Scan                                                                  | 41 |
|   | Scanare către e-mail (PC)                                                                 | 41 |
|   | Scanarea către e-mail (Server e-mail, numai MFC-9840CDW)                                  | 42 |
|   | Scanarea către imagine                                                                    | 44 |
|   | Scanarea către OCR                                                                        | 45 |
|   | Scanarea către un fișier                                                                  | 46 |
|   | Scanarea către FTP                                                                        | 47 |
|   | Metoda manuală de scanare către FTP                                                       | 51 |
| 5 | Setarea de la distanță (Numai pentru modelele MFC)                                        | 53 |
|   | Setarea de la distanță                                                                    | 53 |
| 6 | Software-ul Brother PC-FAX (Numai pentru modelele MFC)                                    | 55 |
|   | Trimiterea de documente prin PC-FAX                                                       |    |
|   | Introducerea informațiilor despre utilizator                                              | 55 |
|   | Setări trimitere                                                                          | 56 |
|   | Trimiterea unui fișier ca document PC-FAX utilizând interfața de utilizator Stil facsimil | 57 |
|   | Agenda de adrese                                                                          | 58 |
|   | Primirea de documente prin PC-FAX                                                         | 59 |
|   | Activarea PC-FAX pe aparatul dumneavoastră                                                | 59 |
|   | Rularea software-ului de recepție PC-FAX pe calculatorul dumneavoastră                    | 60 |
|   | Configurarea calculatorului                                                               | 60 |
|   | Configurarea setărilor de recepție PC-FAX în rețea                                        | 61 |
|   | Vizualizarea mesajelor noi PC-FAX                                                         | 62 |
| 7 | Setările pentru firewall (pentru utilizatorii de rețea)                                   | 63 |
|   | Înainte de a utiliza software-ul Brother                                                  | 63 |
|   | Pentru utilizatorii Windows <sup>®</sup> XP SP2                                           | 63 |
|   | Pentru utilizatorii Windows Vista <sup>®</sup>                                            | 65 |
| Α | Index                                                                                     | 67 |

# Secțiunea I

# Windows®

| Tipărirea                                               | 2  |
|---------------------------------------------------------|----|
| Scanarea                                                | 18 |
| ControlCenter3                                          | 34 |
| Scanarea în rețea                                       | 38 |
| Setarea de la distanță (Numai pentru modelele MFC)      | 53 |
| Software-ul Brother PC-FAX (Numai pentru modelele MFC)  | 55 |
| Setările pentru firewall (pentru utilizatorii de rețea) | 63 |

| 1 Tipărirea |
|-------------|
|-------------|

# 🖉 Notă

- Ecranele din acest capitol sunt din Windows<sup>®</sup> XP. Ecranele de pe calculatorul dumneavoastră pot diferi în funcție de sistemul dumneavoastră de operare.
- Atunci când calculatorul dumneavoastră este protejat de un firewall și nu puteți tipări, poate fi necesară configurarea setărilor pentru firewall pentru a permite comunicarea prin portul cu numărul 137. Consultați Setările pentru firewall (pentru utilizatorii de rețea) la pagina 63.

# Butoanele imprimantei

# Job Cancel(Anulare comandă)

Pentru a anula comanda curentă de imprimare, apăsați **Job Cancel(Anulare comanda)**. Dacă LED-ul Data devine galben, există date în memoria imprimantei. Puteți șterge datele rămase în memoria imprimantei apăsând **Job Cancel(Anulare comanda)**.

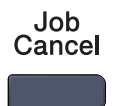

# **Butonul Secure(Protecție)**

Datele securizate sunt protejate prin parolă. Numai acele persoane care cunosc parola vor putea imprima datele securizate. Aparatul nu va imprima datele protejate până când nu este introdusă parola. După ce documentul este imprimat, datele vor fi șterse din memorie. Pentru a utiliza această funcție, trebuie să setați parola în fereastra de dialog a driverului de imprimare. Dacă stingeți aparatul, datele protejate salvate în memorie vor fi șterse.

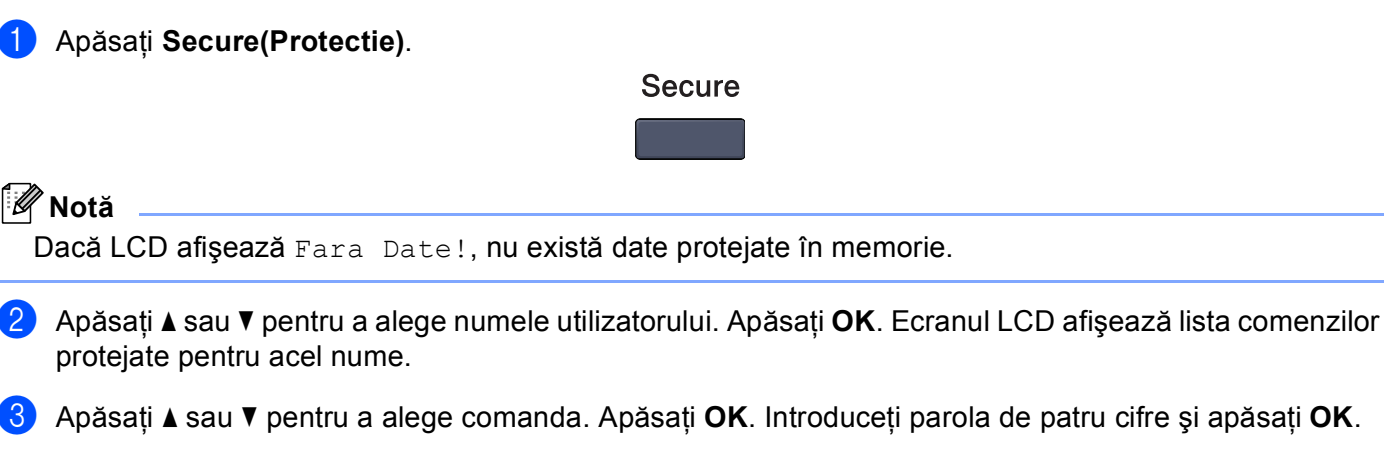

Pentru a imprima datele, apăsați ▲ sau V pentru a alege Print. Apăsați OK. Aparatul imprimă datele. Pentru a şterge datele protejate, apăsați ▲ sau V pentru a alege Elimina. Apăsați OK. 1

# Imprimarea listei de configurări a imprimantei

Puteți imprima o listă a setărilor curente a imprimantei.

- Pentru modelele MFC, apăsați Menu(Meniu), 4, 2, 2.
   Pentru modelele DCP, apăsați Menu(Meniu), 3, 2, 2.
- 2 Apăsați Mono Start (Start Mono) sau Colour Start (Start Color). Aparatul imprimă setările.
- 3 Apăsați Stop/Exit(Stop/lesire).

# Testul de imprimare

Dacă aveți probleme cu calitatea imprimării, puteți efectua un test de imprimare.

- Pentru modelele MFC, apăsați Menu(Meniu), 4, 2, 3. Pentru modelele DCP, apăsați Menu(Meniu), 3, 2, 3.
- 2 Apăsați Mono Start (Start Mono) sau Colour Start (Start Color).
- 3 Apăsați Stop/Exit(Stop/lesire).

#### 🖉 Notă

Dacă apar probleme la rezultatul tipărit, consultați Îmbunătățirea calității de imprimare din Ghidul utilizatorului.

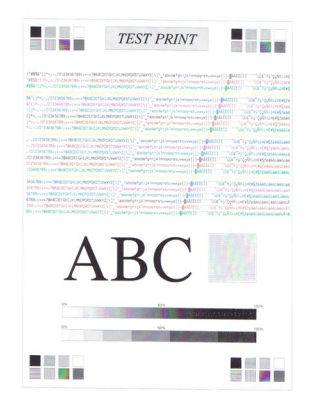

# Duplex (numai MFC-9840CDW şi DCP-9045CDN)

Puteți alege dacă doriți să tipărească automat pe ambele fețe ale hârtiei. Setarea efectuată în driverul imprimantei va avea prioritate față de setarea efectuată în panoul de control.

Pentru MFC-9840CDW, apăsați Menu(Meniu), 4, 3. Pentru DCP-9045CDN, apăsați Menu(Meniu), 3, 3.

- 2 Apăsați ▲ sau ▼ pentru a alege Off (Oprit), On (Long Edge) (Pornit [Margine lungă]) sau On (Short Edge) (Pornit [Margine scurtă]).
- 3 Apăsaţi OK.
- 4 Apăsați Stop/Exit(Stop/lesire).

#### Culoarea

Dacă driverul nu are setări de culoare, puteți alege setările de culoare.

- Pentru MFC-9440CN sau MFC-9450CDN, apăsați Menu(Meniu), 4, 3. Pentru MFC-9840CDW, apăsați Menu(Meniu), 4, 4.
   Pentru DCP-9040CN sau DCP-9042CDN, apăsați Menu(Meniu), 3, 3.
   Pentru DCP-9045CDN, apăsați Menu(Meniu), 3, 4.
- 2 Apăsați 🛦 sau 🖲 pentru a alege Auto, Culoare sau B&W.
- 3 Apăsați **OK**.
- 4 Apăsați Stop/Exit(Stop/lesire).

### Refacerea setărilor implicite ale imprimantei

Puteți readuce setările aparatului la valorile implicite. Fonturile și macro-urile încărcate în memoria aparatului vor fi șterse.

Pentru MFC-9440CN sau MFC-9450CDN, apăsați Menu(Meniu), 4, 4.
 Pentru MFC-9840CDW, apăsați Menu(Meniu), 4, 5.
 Pentru DCP-9040CN sau DCP-9042CDN, apăsați Menu(Meniu), 3, 4.
 Pentru DCP-9045CDN, apăsați Menu(Meniu), 3, 5.

- Pentru refacerea setărilor implicite, apăsați 1. Pentru a ieşi fără a face nicio modificare, apăsați 2.
- 3 Apăsați Stop/Exit(Stop/lesire).

# Calibrarea

Densitatea fiecărei culori poate varia în funcție de mediul în care se află aparatul, cum ar fi temperatura și umiditatea. Calibrarea vă ajută să îmbunătățiți densitatea culorii.

- Pentru MFC-9440CN sau MFC-9450CDN, apăsați Menu(Meniu), 4, 5. Pentru MFC-9840CDW, apăsați Menu(Meniu), 4, 6. Pentru DCP-9040CN sau DCP-9042CDN, apăsați Menu(Meniu), 3, 5. Pentru DCP-9045CDN, apăsați Menu(Meniu), 3, 6.
- 2 Apăsați ▲ sau ▼ pentru a selecta Calibrat.
- 3 Apăsați **OK**.
- 4 Apăsați 1 pentru a selecta Da.
- 5 Apăsați Stop/Exit(Stop/lesire).

Puteți readuce parametrii de calibrare înapoi la valorile setate în fabrică.

| Pentru MFC-9440CN sau MFC-9450CDN, apăsați Menu(Meniu), 4, 5. |
|---------------------------------------------------------------|
| Pentru MFC-9840CDW, apăsați Menu(Meniu), 4, 6.                |
| Pentru DCP-9040CN sau DCP-9042CDN, apăsați Menu(Meniu), 3, 5. |
| Pentru DCP-9045CDN, apăsați Menu(Meniu), 3, 6.                |
|                                                               |

- 2 Apăsați 🛦 sau 🖲 pentru Reseteaza.
- 3 Apăsaţi OK.
- 4 Apăsați 1 pentru a selecta Da.
- 5 Apăsați Stop/Exit(Stop/lesire).

# 🖉 Notă

Dacă este afișat un mesaj de eroare, apăsați **Stop/Exit(Stop/lesire)** și încercați din nou. Pentru mai multe informații, consultați *Depanarea și întreținerea de rutină din Ghidul utilizatorului*.

# Auto-înregistrarea

#### Înregistrarea

Dacă zonele solide de culoare au margini de cyan, magenta sau galbene, puteți utiliza opțiunea autoînregistrare pentru a corecta problema.

 Pentru MFC-9440CN sau MFC-9450CDN, apăsați Menu(Meniu), 4, 6, 1. Pentru MFC-9840CDW, apăsați Menu(Meniu), 4, 7, 1. Pentru DCP-9040CN sau DCP-9042CDN, apăsați Menu(Meniu), 3, 6, 1. Pentru DCP-9045CDN, apăsați Menu(Meniu), 3, 7, 1.

Pentru a începe, apăsați 1. Pentru a ieşi, apăsați 2.

3 Apăsați Stop/Exit(Stop/lesire).

#### Frecvența

Puteți seta aparatul să efectueze în mod regulat auto-înregistrarea și cât de des s-o facă.

- Pentru MFC-9440CN sau MFC-9450CDN, apăsați Menu(Meniu), 4, 6, 2. Pentru MFC-9840CDW, apăsați Menu(Meniu), 4, 7, 2. Pentru DCP-9040CN sau DCP-9042CDN, apăsați Menu(Meniu), 3, 6, 2. Pentru DCP-9045CDN, apăsati Menu(Meniu), 3, 7, 2.
- 2 Apăsați ▲ sau ▼ pentru a alege Joasă, Medie, Înaltă sau Oprit. Apăsați OK.
- 3 Apăsați Stop/Exit(Stop/lesire).

# Înregistrarea manuală

Dacă după operația de auto-înregistrare culorile apar totuși incorect, va trebui să efectuați înregistrarea manuală.

- Pentru MFC-9440CN sau MFC-9450CDN, apăsați Menu(Meniu), 4, 7, 1. Pentru MFC-9840CDW, apăsați Menu(Meniu), 4, 8, 1. Pentru DCP-9040CN sau DCP-9042CDN, apăsați Menu(Meniu), 3, 7, 1. Pentru DCP-9045CDN, apăsați Menu(Meniu), 3, 8, 1.
- 2 Apăsați Mono Start (Start Mono) sau Colour Start (Start Color) pentru a începe imprimarea diagramei de înregistrare a culorilor.
- 3 După ce aparatul a terminat imprimarea foii de înregistrare, apăsați 2 (Set Regist.) pentru a corecta manual culoarea.
- Începând de la 1 (Magenta stânga) de pe diagramă, verificați care bară de culoare are cea mai uniformă densitate de imprimare şi introduceți numărul său în aparat, folosind butoanele ▲ şi ▼. Apăsați OK.

Repetați pentru 2 (Cyan stânga), 3 (Galben stânga), 4, 5, 6 până la 9.

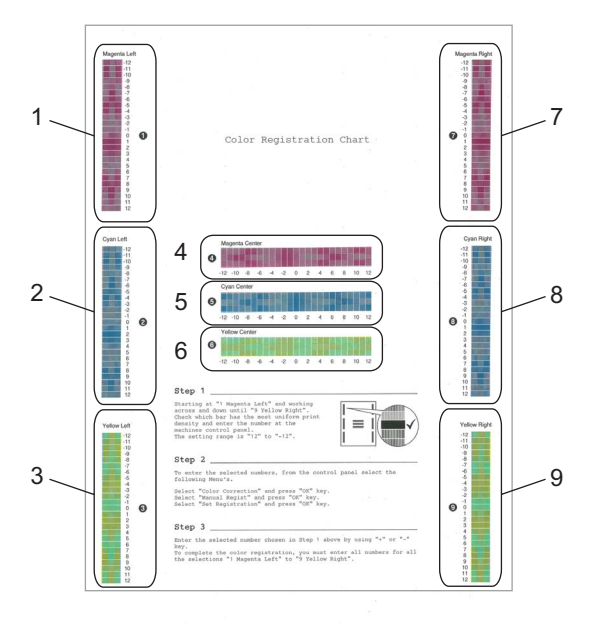

5 Apăsați Stop/Exit(Stop/lesire).

# **Opțiunile driverului de imprimare Windows<sup>®</sup>**

Pentru mai multe informații, consultați textul **Help** din driverul de imprimare.

## 🖉 Notă

- Ecranele din acest capitol sunt din Windows<sup>®</sup> XP. Ecranele de pe calculatorul dumneavoastră vor diferi în funcție de sistemul dumneavoastră de operare.
- Puteți accesa fereastra de dialog **Printing Preferences** executând clic pe **Printing Preferences...** din tabulatorul **General** a ferestrei de dialog **Printer Properties**.

# Tabulatorul de bază

Puteți de asemenea modifica setările executând clic în partea stângă a tabulatorului Basic tab.

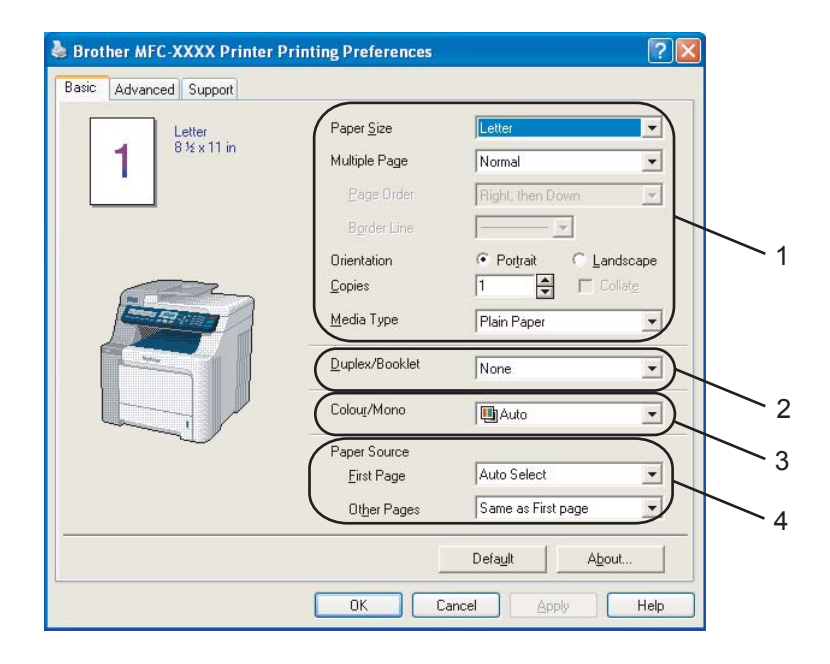

1 Alegeți Paper Size, Multiple Page, Orientation, Copies și Media Type (1).

 Alegeți setarea Duplex/Booklet (Duplex/Broşură) (2) (Nu este disponibilă pentru MFC-9440CN şi DCP-9040CN).

- 3 Alegeți setarea Colour/Mono (3).
- 4 Alegeți Paper Source (4).

5 Executați clic pe OK pentru a aplica setările alese. Pentru a reveni la setările implicite, executați clic pe Default, apoi pe OK.

# **Tabulatorul Avansat**

|                                                  | 4                             | 5                                                                                                   |     |
|--------------------------------------------------|-------------------------------|----------------------------------------------------------------------------------------------------|-----|
| Brothyr MFC-XXX X Prin<br>Pasic Advanced Support | A V                           | ferences                                                                                            | ?×  |
| Normal                                           | Print Quality<br>Colour Mode  | Ngrmal (600 x 600 dpi)     Eine (2400 dpi class)     Ngrmal     Vivid     Auto     None     Setting | Lu. |
|                                                  | Improve Grey     Enhance Blac | Import Export Colour & Printing Defau                                                               |     |

Modificați setările executând clic pe una din pictogramele potrivite:

- Print Quality (1)
- Duplex printing (2)
- Watermark (3)
- Page Setting (4)
- Device Options (5)

# Calitatea imprimării

#### Print Quality

Puteți alege următoarele setări pentru calitatea de imprimare.

#### Normal

Clasa 600 dpi. Recomandată pentru imprimarea obișnuită. Calitate bună de imprimare la viteze bune de imprimare.

• Fine

Clasa 2400 dpi. Modul de imprimare cel mai fin. Utilizați acest mod pentru a imprima imagini precise cum sunt fotografiile. Deoarece datele de imprimat sunt mult mai mari decât în mod normal, timpul de procesare, timpul de transfer al datelor și timpul de imprimare vor fi mai lungi.

#### Colour Mode

În modul Color sunt disponibile următoarele opțiuni:

#### Normal

Acesta este modul color implicit.

• Vivid

Culorile tuturor elementelor sunt reglate pentru a obține o culoare mai strălucitoare.

• Auto

Driverul de imprimare selectează automat tipul Colour Mode.

• None

Dezactivează potrivirea culorilor.

#### Improve Grey Colour

Puteți îmbunătăți calitatea de imprimare a zonelor umbrite.

Enhance Black Printing

Dacă un grafic negru nu poate fi corect imprimat, alegeți această setare.

#### Import

Puteți regla configurația de imprimare a unei anumite imagini executând clic pe **Setting**. După ce ați ales și ați exportat configurația de imprimare pentru o anumită imagine, puteți importa acele setări pentru alte imagini. Utilizați funcția **Export** pentru a crea un fișier cu configurația de imprimare din setările curente.

#### Export

Puteți regla configurația de imprimare a unei anumite imagini executând clic pe **Setting**. După ce ați terminat reglarea parametrilor imaginii, cum ar fi strălucirea și contrastul, puteți exporta aceste setări sub forma unui fișier cu configurația de imprimare. Utilizați funcția **Import** pentru a încărca un fișier de configurare exportat anterior.

#### Setting

Dacă doriți să modificați setările de culoare precum strălucirea, contrastul etc., apăsați butonul **Setting** pentru a accesa setări mai avansate.

# **Imprimarea Duplex**

| Brother MFC-XXXX Print | nter Printing Preferences                                                                                                    | ?× |
|------------------------|----------------------------------------------------------------------------------------------------|----|
| Atb 🖉                  |                                                                                                    |    |
| 2*3                    | Duples     Use Duplex Unit     Use Duplex Unit     Booklet Printing  Duplex Type     Flip on Left Edge     Flip on Egipht Edge     Flip on Top Edge     Flip on Sottom Edge     Flip on Top Edge [No Reverse]     Flip on Bottom Edge (No Reverse)     Flip on Bottom Edge (No Reverse) |    |
|                        | ☐ Binding Offset<br>Offset [0 < 0.0 < 8.0 ]<br>C mm C inch                                                                                                    |    |

Bifați Duplex dacă doriți să utilizați caracteristica de tipărire Duplex (tipărire pe ambele fețe).

# Use Duplex Unit (Utilizare unitate Duplex) (Nu este disponibilă pentru MFC-9440CN şi DCP-9040CN)

#### Bifați caseta Duplex și apoi alegeți Use Duplex Unit (Utilizare unitate Duplex).

În acest mod de lucru, aparatul tipărește în mod automat pe ambele fețe ale hârtiei. Pentru duplex automat sunt disponibile șase tipuri de orientări ale marginii de legare, pentru fiecare orientare a hârtiei.

#### Manual Duplex

Bifați **Manual Duplex**. În acest mod, aparatul imprimă mai întâi toate paginile cu numere pare. Apoi driverul de imprimare se oprește și afișează instrucțiunile necesare pentru reinstalarea hârtiei. Când executați clic pe **OK** sunt imprimate paginile cu numere impare. Există șase tipuri de direcții de deplasare pentru duplex manual, disponibile pentru fiecare orientare.

#### Booklet Printing

Când doriți să imprimați o broșură, utilizați această funcție. Pentru a obține broșura, îndoiți paginile tipărite la mijloc.

#### Binding Offset

Dacă bifați opțiunea Deplasare margini, puteți de asemenea specifica dimensiunea pentru deplasare în inci sau în milimetri.

Tipărirea

# Filigranul

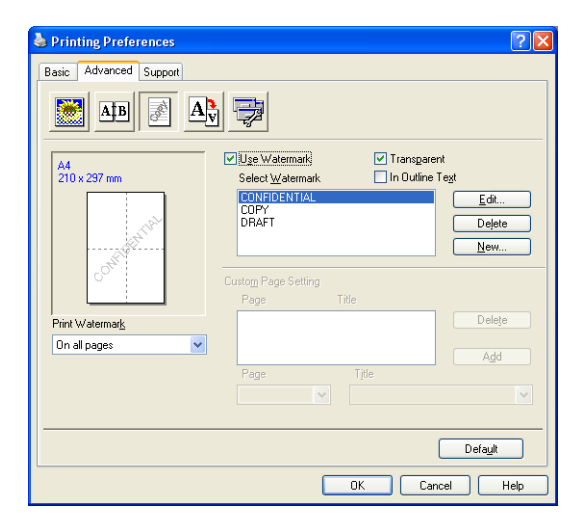

Puteți introduce în documentul dumneavoastră un logo sau un text sub formă de filigran. Puteți alege unul din filigranele existente sau puteți folosi un fișier bitmap creat de dumneavoastră. Bifați **Use Watermark**, apoi alegeți filigranul dorit.

### Transparent

Bifați **Transparent** pentru a imprima imaginea filigran pe fundalul documentului. Dacă această opțiune nu este bifată, filigranul va fi imprimat deasupra documentului.

### In Outline Text

Bifați In Outline Text dacă doriți să imprimați numai un contur al filigranului.

#### **Print Watermark**

Puteți imprima filigranul în oricare din următoarele moduri.

- On all pages
- On first page only
- From second page
- Custom

Tipărirea

# Setarea paginii

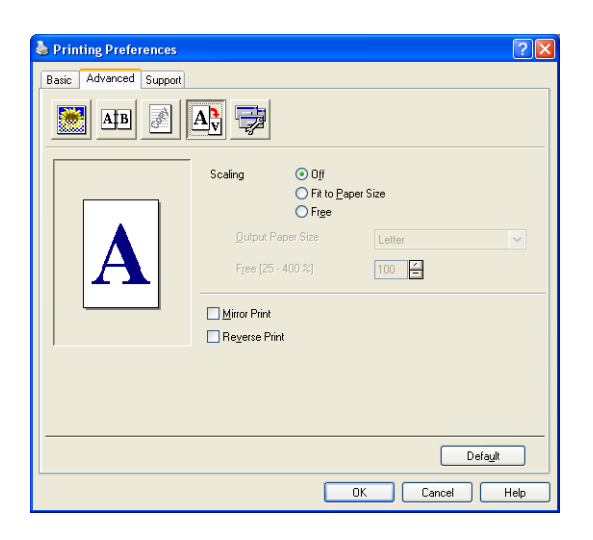

#### Scaling

Puteți modifica dimensiunea de imprimare a documentului cu opțiunea Scaling.

- Bifați Off dacă doriți să imprimați documentul așa cum apare acesta pe ecran.
- Bifați Fit to Paper Size dacă documentul dumneavoastră are o dimensiunea mai neobişnuită sau dacă aveți numai hârtie de dimensiune standard.
- Bifați Free dacă doriți să modificați dimensiunea.

Puteți folosi de asemenea opțiunea Mirror Print sau Reverse Print pentru setările paginii.

# Opțiunile dispozitivului

| Brother MFC-XXXX Printing Preferences                 | ? 🛛     |
|-------------------------------------------------------|---------|
| Basic Advanced Support                                |         |
|                                                       |         |
| Printer Function                                      |         |
| Secure Print<br>Toner Save Mode<br>Duite Print Salars |         |
| Administrator<br>Brint Setting                        |         |
| Header-Footer Print<br>Colour Calibration             |         |
|                                                       |         |
| User Name                                             |         |
| Job Name                                              |         |
|                                                       | It Name |
|                                                       |         |
|                                                       |         |
|                                                       |         |
| OK Cancel                                             |         |

Puteți modifica următoarele funcții de imprimare:

- Secure Print
- Toner Save Mode
- Quick Print Setup
- Administrator
- Print Setting
- Header-Footer Print
- Colour Calibration

#### Secure Print

· Imprimare Securizată:

Documentele securizate sunt documente ce sunt protejate de parolă când sunt trimise la aparat. Numai acele persoane care cunosc parola vor putea imprima aceste documente. Deoarece documentele sunt securizate în aparat, trebuie să introduceti parola folosind panoul de control al aparatului pentru a le imprima.

Pentru a trimite un document securizat:

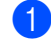

Selectați Secure Print din Printer Function și bifați Secure Print.

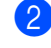

Introduceti parola, numele de utilizator şi numele comenzii şi executati clic pe OK.

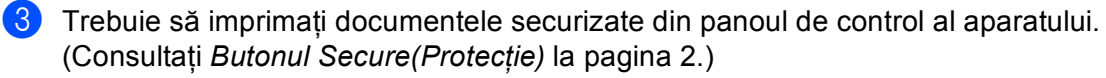

Pentru a şterge un document securizat:

Trebuie să folosiți panoul de control al aparatului pentru a șterge un document securizat. (Consultați *Butonul Secure*(*Protecție*) la pagina 2.)

#### Toner Save Mode

Folosind această opțiune puteți economisi toner. Când setați Mod economisire toner pe On (Activat), imprimarea este mai slabă. Setarea implicită este Oprit.

#### 🖉 Notă

Nu recomandăm Toner Save Mode pentru imprimarea fotografiilor sau imaginilor cu nuanțe de gri.

#### Quick Print Setup

Opțiunea vă permite să alegeți rapid setările driverului executând clic pe o pictogramă din bara de activități.

Puteți activa sau dezactiva setarea de imprimare rapidă. Prin plasarea unei bife în căsuțele de selecție pentru următoarele funcții, puteți alege care dintre ele vor fi disponibile în setarea de imprimare rapidă.

- Multiple Page
- Manual Duplex (numai MFC-9440CN şi DCP-9040CN)
- Duplex (Nu este disponibilă pentru MFC-9440CN și DCP-9040CN)
- · Toner Save Mode
- Paper Source
- · Media Type
- Colour/Mono

#### Print Setting

Îmbunătățire tipar imprimare

Selectați opțiunea **Improve Pattern Printing** dacă fișierele imprimate și tiparele apar diferit față de modul în care apar pe ecranul calculatorului.

Retuşare Linie Subțire

Îmbunătățește aspectul liniilor subțiri din documentele grafice.

#### Header-Footer Print

Când această opțiune este activată, pe document vor fi imprimate data și ora date de ceasul calculatorului și numele de utilizator sau textul introdus. Executând clic pe Setare, puteți personaliza informația.

• Imprimare Protejată

Dacă selectați Nume login utilizator, se va imprima numele de utilizator cu care v-ați conectat la calculator. Dacă selectați Personalizat și introduceți text în caseta Personalizat, se va imprima textul introdus.

#### Colour Calibration

Densitatea fiecărei culori poate varia în funcție de temperatura și umiditatea mediului ambiant în care se află aparatul. Această setare vă ajută să îmbunătățiți densitatea culorii lăsând driverul de imprimare să folosească datele de calibrare a culorii stocate în aparat.

· Colectează informații despre dispozitiv

Dacă executați clic pe acest buton, driverul de imprimare va încerca să obțină datele de calibrare de la aparat.

Utilizare date calibrate

Dacă driverul reușește să obțină datele de calibrare, el va bifa automat această casetă. Scoateți bifa dacă nu doriți să utilizați aceste date.

#### Administrator

Administratorii au autoritatea de a limita accesul la funcții precum scalarea și filigranul.

Parolă

Introduceți parola în această casetă.

Setare parolă

Executați clic aici pentru a modifica parola.

• Blocare Copii

Blochează selecția paginilor copie pentru a împiedica imprimarea copiilor multiple.

• Blocare Pagină Multiplă și Scalare

Blochează setarea de scalare și setarea de pagină multiplă.

Color/Mono Blocat

Blochează setările Color/Mono doar pe Mono pentru a împiedica imprimarea color.

• Blocarea Filigranului

Blochează setările curente ale opțiunii Filigran pentru a împiedica efectuarea modificărilor.

# Tabulatorul Accesorii

Pentru a accesa tabulatorul **Accessories**, executați clic pe butonul **Start** și **Printers and Faxes**. Executați clic dreapta pe pictograma imprimantei dumneavoastră, alegeți **Properties** și executați clic pe **Accessories**.

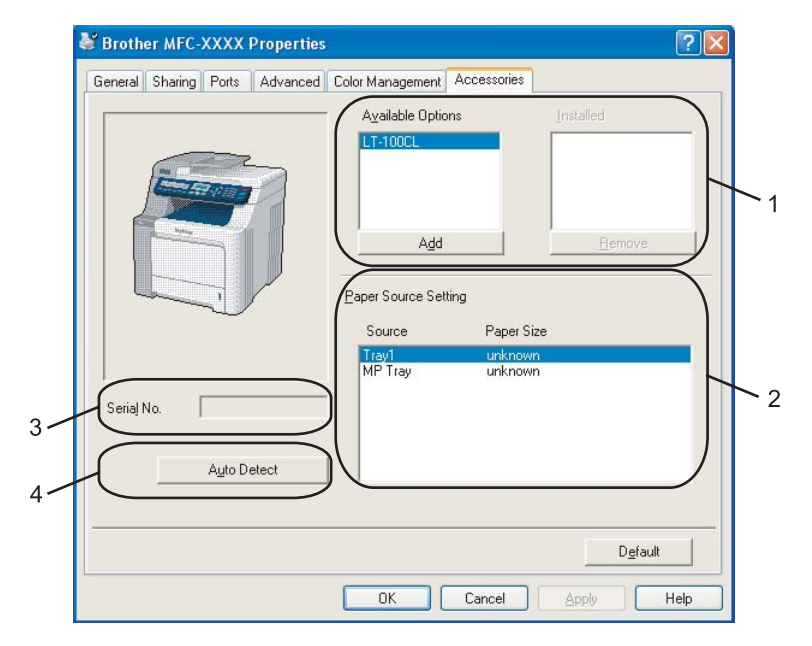

#### ■ Available Options (1) (Nu este disponibilă pentru DCP-9040CN și DCP-9042CDN)

Puteți adăuga și îndepărta manual opțiunile care sunt instalate pe imprimantă. Setările de tavă se vor mula după opțiunile instalate.

#### Paper Source Setting (2)

Această opțiune recunoaște din panoul de control setul de hârtie de o anumită dimensiune pentru fiecare tavă de hârtie.

#### Serial No. (3)

Executând clic pe **Auto Detect**, driverul de imprimare va detecta numărul de serie al imprimantei și îl va afișa. Dacă nu reușește să obțină această informație, ecranul va afișa "------".

#### ■ Auto Detect (4)

Funcția **Auto Detect** găsește dispozitivele opționale curent instalate și numărul de serie și apoi afișează setările disponibile în driverul de imprimare. Puteți adăuga sau scoate manual opțiuni.

## 🖉 Notă

Funcția Auto Detect nu este disponibilă în următoarele condiții.

- · Imprimanta este stinsă.
- Imprimanta se află într-o stare de eroare.
- Imprimanta se află într-un mediu partajat de rețea.
- Cablul nu este conectat corect la imprimantă.

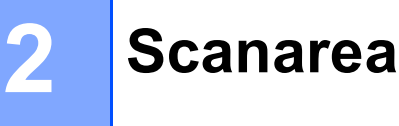

Operațiile de scanare și driverele vor diferi în funcție de sistemul dumneavoastră de operare. Aparatul folosește la scanarea documentelor din aplicațiile dumneavoastră, folosind un driver compatibil cu standardul TWAIN.

Pentru Windows<sup>®</sup> XP/ Windows Vista<sup>®</sup>

Sunt instalate două drivere pentru scaner. Un driver de scanare compatibil TWAIN (consultați *Scanarea unui document folosind driverul TWAIN* la pagina 18).

#### 🖉 Notă

Atunci când calculatorul dumneavoastră este protejat de un firewall, iar capabilitățile de scanare în rețea nu sunt disponibile, poate fi necesară configurarea setărilor pentru firewall pentru a permite comunicarea prin porturile cu numerele 54925 și 137. Consultați *Setările pentru firewall (pentru utilizatorii de rețea)* la pagina 63.

# Scanarea unui document folosind driverul TWAIN

# **Compatibilitatea TWAIN**

Software-ul Brother MFL-Pro Suite include un driver de scanare compatibil TWAIN. Driverele TWAIN respectă protocolul universal standard de comunicare între scanere şi aplicații. Acest lucru înseamnă nu numai că puteți scana imagini direct în aplicația de vizualizare PaperPort™ 11SE pe care Brother a inclus-o cu aparatul, dar şi că puteți scana imagini direct în sute de alte aplicații software care suportă scanarea TWAIN. Aceste aplicații includ programe populare ca Adobe<sup>®</sup> Photoshop<sup>®</sup>, Adobe<sup>®</sup> PageMaker<sup>®</sup>, CorelDraw<sup>®</sup> şi multe altele.

### Accesarea scanerului

Pentru a scana un document, porniți aplicația ScanSoft™ PaperPort™ 11SE, instalată împreună cu MFL-Pro Suite.

#### 🖉 Notă

Instrucțiunile pentru scanare din acest Ghid sunt pentru cazul în care utilizați ScanSoft™ PaperPort™ 11SE. Paşii de scanare pot fi diferiți când folosiți alte aplicații software.

2 Executați clic pe File, apoi pe Scan or Get Photo. Puteți, de asemenea, executa clic pe butonul Scan or Get Photo.

Panoul Scan or Get Photo apare în partea stângă a ecranului.

3 Executați clic pe butonul Select.

4 Alegeți scanerul pe care îl folosiți din lista Available Scanners.

|  | lotă |
|--|------|
|--|------|

Pentru Windows<sup>®</sup> XP/ Windows Vista<sup>®</sup>:

Alegeți TW-Brother MFC-XXXX sau TW-Brother MFC-XXXX LAN.

• Pentru alte sisteme de operare:

Alegeți **Brother MFC-XXXX** sau **Brother MFC-XXXX LAN**. (Unde XXXX este numele modelului dumneavoastră.)

5 Bifați opțiunea Display scanner dialog box din panoul Scan or Get Photo.

#### 6 Executați clic pe Scan.

Apare fereastra de dialog Configurare scaner:

| TW-Brother MFC- XXXX Scann                       | er Setup - 3.5 - |                                                                                                    |
|--------------------------------------------------|------------------|----------------------------------------------------------------------------------------------------|
| Scan :<br>Photo<br>Scan :<br>Scan :<br>Scan Luce |                  | PreScan<br>Width: 210.0 mm<br>2480 pixels<br>Height: 291.0 mm<br>3437 pixels<br>Data Size: 24.3 MB |
| 24bit Colour                                     |                  | QQ                                                                                                 |
|                                                  |                  | <u>S</u> tart                                                                                      |
| Ugoument Size<br>▲4 210 × 297 mm ✓<br>           |                  | Help<br>Default<br>Cancel                                                                          |
|                                                  |                  |                                                                                                    |

Mergeți la Scanarea unui document în calculator la pagina 20.

20

# Scanarea unui document în calculator

Puteți scana o pagină întreagă, sau puteți scana o porțiune din pagină după pre-scanarea documentului.

# Scanarea unei pagini întregi

- 1 Puneți documentul cu fața în sus în ADF sau cu fața în jos pe sticla scanerului.
- 2 Reglați următoarele setări, dacă e necesar, în fereastra de dialog Setare scaner:
  - Scan (Image Type) (1)
  - Resolution (2)
  - Scan Type (3)
  - Brightness (4)
  - Contrast (5)
  - Document Size (6)

|     | TW-Brother MFC- XXXX Scanner Setup - 3.5 -     | ×                                                             |
|-----|------------------------------------------------|---------------------------------------------------------------|
| 1—  | Scan:<br>© Ehoto<br>© Web<br>© Lext            | PreScan<br>Width: 210.0 mm<br>2480 pixels<br>Height: 291.0 mm |
| 2—  | Rgsolution<br>300 x 300 dpi                    | 3437 pixels<br>Data Size : 24.3 MB                            |
| 3—  | 24bit Colour                                   | e e                                                           |
| 4 — |                                                |                                                               |
| 5 — |                                                | <u>S</u> tart                                                 |
| 6—  | Bycoment Size<br>▲ 210 x 237 mm<br>⊙ mm ○ jnch | Help<br>Default<br>Cancel                                     |
|     | L                                              |                                                               |

### Executați clic pe Start.

Când scanarea este încheiată, executați clic pe Cancel pentru a reveni în fereastra PaperPort™ 11SE.

### 🖉 Notă

După ce ați selectat o dimensiune a documentului, mai puteți regla aria de scanare executând clic cu butonul stânga al mouse-ului și trăgând de margine. Acest lucru este necesar când vreți să trunchiați o imagine în momentul scanării. (Consultați *Pre-scanarea pentru a trunchia o porțiune pe care vreți s-o scanați* la pagina 22.)

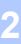

### Scanarea unui document duplex (doar MFC-9840CDW şi DCP-9045CDN)

- 1 Puneți documentul cu fața în sus în ADF.
- 2 Bifați Duplex (Two-sided) Scanning (Scanare duplex [ambele fețe]) şi alegeți Long-edge binding (Legare pe marginea lungă) sau Short-edge binding (Legare pe marginea scurtă) (1).

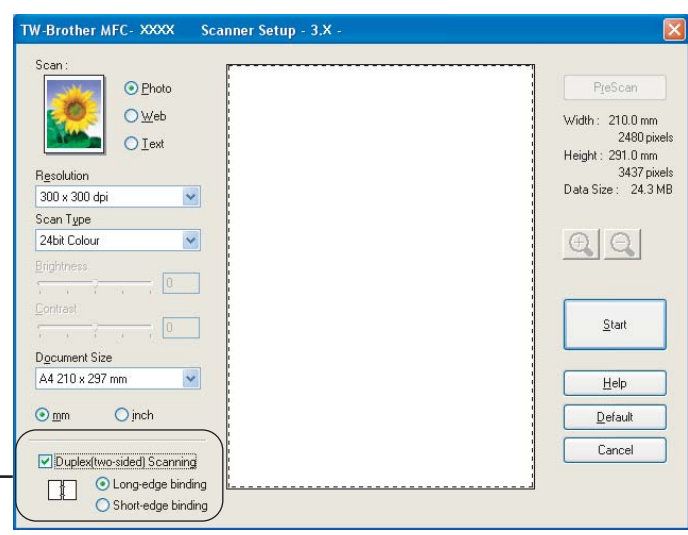

- 3) Dacă este necesar, potriviți următoarele setări în fereastra de dialog Setare scaner:
  - Scan (Scanare) (Tip imagine)

1

- Resolution (Rezoluție)
- Scan Type (Tip scanare)
- Brightness (Luminozitate)
- Contrast (Contrast)
- Document Size (Dimensiune document)
- 4 Efectuați clic pe Start.

#### 🖉 Notă

- Nu puteți regla zona de scanare.
- Pentru scanarea duplex nu puteți utiliza hârtie de dimensiune Legal.
- Nu puteți folosi butonul PreScan (Prescanare) pentru a examina o imagine.

2

### Pre-scanarea pentru a trunchia o porțiune pe care vreți s-o scanați

Puteți previzualiza imaginea și trunchia porțiunile nedorite înainte de scanare folosind butonul **PreScan**. Când sunteți mulțumit de imaginea previzualizată, executați clic pe butonul **Start** din fereastra de dialog Setare scaner pentru a scana imaginea.

1 Puneți documentul cu fața în sus în ADF sau cu fața în jos pe sticla scanerului.

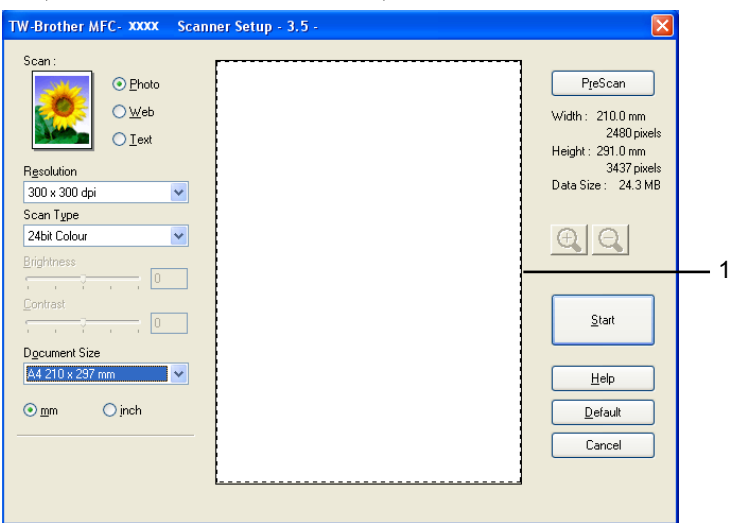

#### 1 Aria de scanare

2 Alegeți setările pentru Scan (Image Type), Resolution, Scan Type, Brightness, Contrast și Document Size, după cum e necesar.

3 Executați clic pe **PreScan**.

Întreaga imagine este scanată în calculator și apare în aria de scanare din fereastra de dialog Setare scaner.

4 Apăsați și mențineți apăsat butonul stâng al mouse-ului și trageți peste porțiunea pe care doriți s-o scanați.

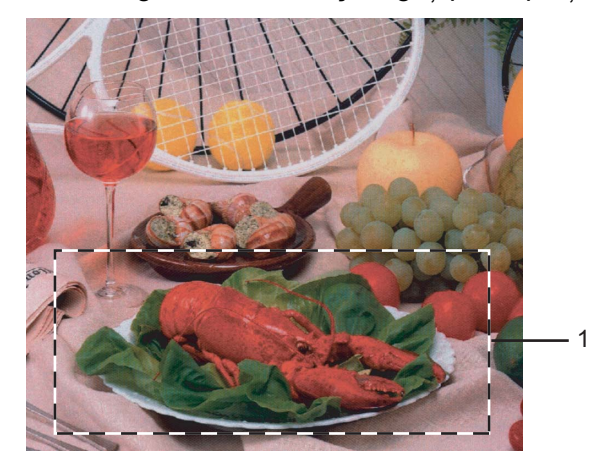

#### 1 Aria de scanare

🖉 Notă

| Puteți mări imaginea folosind pictograma | 💫 , iar a | apoi folosiți pictograma | Θ | pentru a readuce |
|------------------------------------------|-----------|--------------------------|---|------------------|
| imaginea la dimensiunea sa originală.    |           |                          |   |                  |

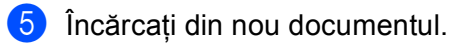

| Notă |                                                                                                    |   |  |
|------|----------------------------------------------------------------------------------------------------|---|--|
| 6    | Executați clic pe <b>Start</b> .<br>De această dată în fereastra PaperPort™ 11SE (sau în fereastra aplicației folosite) apare numai<br>porțiunea aleasă din document. | 2 |  |
| 7    | În fereastra PaperPort™ 11SE, utilizați opțiunile disponibile pentru a rafina imaginea.                                                                               |   |  |

# Folosirea butonului Scan (Scanare) (Pentru utilizatorii USB)

# 🖉 Notă

Dacă utilizați butonul Scan(Scanare) când sunteți conectat la o rețea, consultați *Scanarea în rețea* la pagina 38.

Puteți utiliza butonul *(Scan(Scanare))* de pe panoul de control pentru a scana documente în programul dumneavoastră de editare cuvinte, grafice sau aplicații e-mail sau într-un director din calculator.

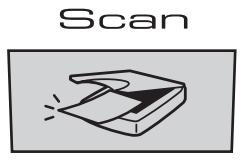

Înainte de a putea folosi butonul (Scan(Scanare)) de pe panoul de control, este necesar să instalați pachetul software Brother MFL-Pro Suite și să conectați aparatul la calculatorul dumneavoastră. Dacă ați instalat MFL-Pro Suite de pe CD-ROM-ul livrat, atunci driverele corespunzătoare și software-ul

ControlCenter3 sunt instalate. Scanarea prin *(Scan(Scanare))* respectă configurarea din tabulatorul Buton dispozitiv din ControlCenter3. (Consultați *SCANAREA* la pagina 36.) Pentru a afla mai multe detalii despre configurarea setărilor de scanare din ControlCenter3 și lansarea aplicației dorite folosind butonul

(Scan(Scanare)), consultați *Utilizarea ControlCenter3* la pagina 34.

# 🖉 Notă

- Dacă doriți să scanați documente utilizând caracteristica de scanare duplex, puneți documentul în ADF și alegeți 2sided (L) edge sau 2sided (S) edge în funcție de macheta documentului.
- Alegeți macheta documentului din următorul tabel:

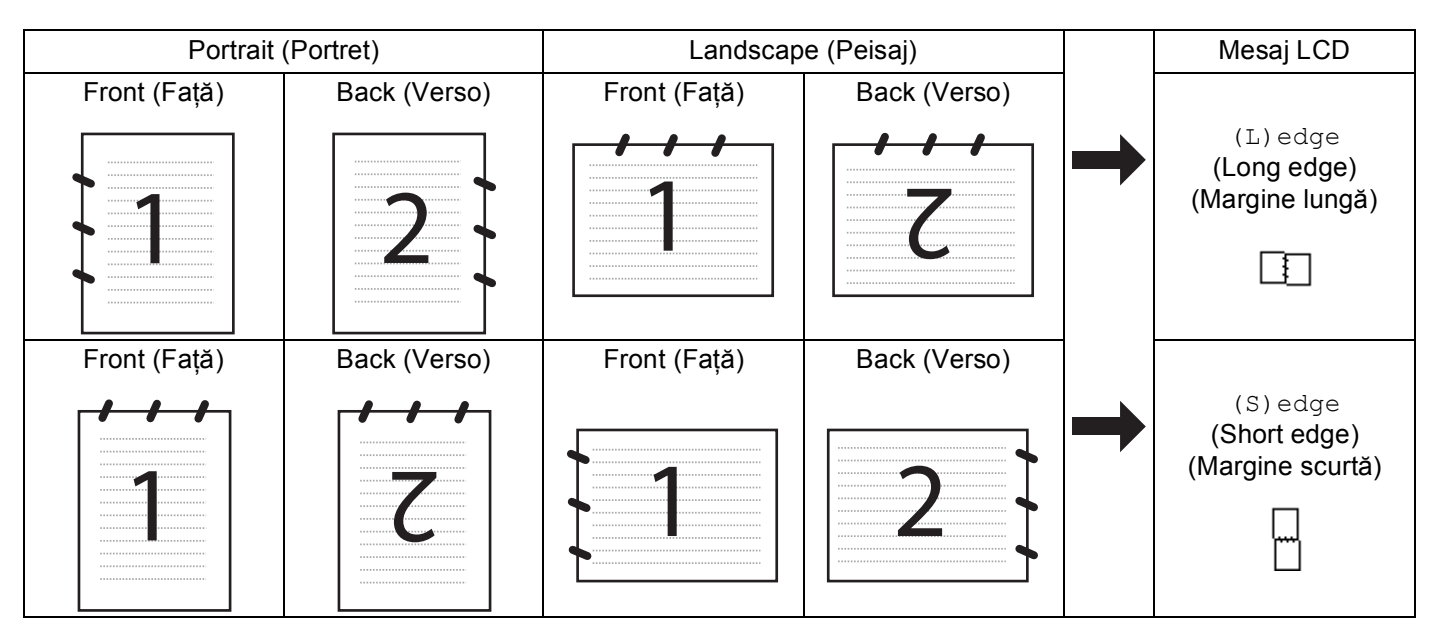

#### Tabelul de machete ale documentului

- Scanarea Duplex este suportată numai de MFC-9840CDW și DCP-9045CDN.
- Scanarea duplex este disponibilă numai din ADF.
- Scanarea Duplex nu este disponibilă pentru hârtia de dimensiune Legal.

# Scanarea pe USB (Nu este disponibilă pentru DCP-9040CN și DCP-9042CDN)

Puteți scana documente alb-negru și color direct către un suport de stocare USB Flash. Documentele albnegru vor fi salvate în format PDF (\*.PDF) sau TIFF (\*.TIF). Documentele color pot fi salvate în format PDF (\*.PDF) sau JPEG (\*.JPG). Fișierele vor fi denumite implicit în funcție de data curentă. Puteți schimba culoarea, calitatea și denumirea fișierului.

| Rezoluție       | Opțiuni de format pentru fișiere |
|-----------------|----------------------------------|
| Color 150 dpi   | JPEG / PDF                       |
| Color 300 dpi   | JPEG / PDF                       |
| Color 600 dpi   | JPEG / PDF                       |
| A/N 200 dpi     | TIFF / PDF                       |
| A/N 200x100 dpi | TIFF / PDF                       |

#### Pentru MFC-9440CN şi MFC-9450CDN

- Conectați un suport de memorie USB Flash la aparat.
- 2 Încărcați documentul în ADF sau pe sticla scanerului.
- 3 Apăsați butonul 🐼 (Scan(Scanare)).
- 4 Apăsați ▲ sau ▼ pentru a alege Scanare USB. Apăsați OK.
- 5 Alegeți una din opțiunile de mai jos:
  - Pentru a modifica setarea, alegeți Schimbă setarea. Apăsați OK și mergeți la 6.
  - Pentru a începe scanarea cu setările fixate în meniul Funcții (Menu(Meniu), 5, 2),

alegeți Pornire scanare. Apăsați OK și mergeți la 🔮.

- 6 Apăsaţi ▲ sau ▼ pentru a alege calitatea dorită. Apăsaţi OK.
- 7 Apăsaţi ▲ sau ▼ pentru a alege tipul dorit de fişier. Apăsaţi OK.

# 🖉 Notă

- Dacă ați selectat opțiunea color în setările de rezoluție, nu puteți alege TIFF.
- Dacă ați selectat opțiunea monocrom în setările de rezoluție, nu puteți alege JPEG.

8 Numele fişierului este creat automat. Totuşi puteţi schimba acest nume folosind tastatura aparatului. Puteţi modifica doar primele 6 cifre din numele fişierului. Apăsaţi OK.

#### 🖉 Notă

Apăsați Clear/Back(Anulare/Inapoi) pentru a șterge literele introduse.

9 Apăsați Mono Start (Start Mono) sau Colour Start (Start Color) pentru a începe scanarea.

#### 🖉 Notă

Tipul de scanare depinde de setările din meniul Funcții sau de setările fixate manual pe panoul de control, Mono Start (Start Mono) sau Colour Start (Start Color) nu schimbă setările.

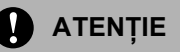

Ecranul LCD afişează Scaneaza în timpul citirii datelor. Nu scoateți cablul de alimentare sau suportul de memorie USB Flash din aparat în timpul citirii datelor. Puteți să vă pierdeți datele sau să deteriorați suportul de memorie USB Flash.

#### Pentru MFC-9840CDW şi DCP-9045CDN

- Introduceți un suport de stocare USB Flash în aparat.
- Încărcați documentul în ADF sau pe sticla scanerului.
- 3 Apăsați butonul 🔊 (Scan(Scanare)).
- 4 Apăsați ▲ sau ▼ pentru a alege Scan to USB (Scanare către un suport de stocare USB). Apăsați OK.
- 5 Apăsați ▲ sau V pentru a alege 2sided (L)edge, 2sided (S)edge sau 1sided. Apăsați OK.
- 6 Alegeți una dintre opțiunile de mai jos.
  - Pentru a schimba setarea, alegeți Change Setting (Modificare setare). Apăsați OK şi mergeți la 7.
  - Pentru a începe scanarea cu setarea pe care ați efectuat-o în Function Menu (Meniul Funcționare) (Pentru MFC-9840CDW, Menu(Meniu), 5, 2, iar pentru DCP-9045CDN, Menu(Meniu), 4, 2), alegeți Start Scan (Începere scanare). Apăsați OK și mergeți la ().
- 7 Apăsați ▲ sau ▼ pentru a alege calitatea dorită. Apăsați OK.

2

8 Apăsaţi ▲ sau ▼ pentru a alege tipul dorit de fişier. Apăsaţi OK.

# 🖉 Notă

- Dacă ați selectat opțiunea color în setarea rezoluției, nu puteți alege TIFF.
- Dacă ați selectat opțiunea monocrom în setarea rezoluției, nu puteți alege JPEG.
- 9 Numele fişierului este creat automat. Totuşi, puteţi crea un nume la alegere folosind tastatura aparatului. Puteţi modifica doar primele 6 cifre din numele fişierului. Apăsaţi OK.

# 🖉 Notă

Apăsați Clear/Back(Anulare/Inapoi) pentru a șterge literele introduse.

10 Apăsați Mono Start (Start Mono) sau Colour Start (Start Color) pentru a începe scanarea.

#### 🖉 Notă

Tipul scanării depinde de setările din Function Menu (Meniul Funcționare) sau de setările stabilite manual pe panou; **Mono Start (Start Mono)** sau **Colour Start (Start Color)** nu afectează setările.

#### 🚺 ATENȚIE

Ecranul LCD afişează Scanning (Scanare) în timpul citirii datelor. NU scoateți cablul de alimentare sau suportul de stocare USB Flash din aparat în timp ce acesta citește date. În caz contrar, puteți pierde date sau provoca deteriorarea suportului de stocare USB Flash.

#### Modificarea setărilor implicite

- Pentru modelele MFC, apăsați Menu(Meniu), 5, 2, 1. Pentru DCP-9045CDN, apăsați Menu(Meniu), 4, 2, 1.
- 2 Apăsați ▲ sau ▼ pentru a alege Color 150 dpi, Color 300 dpi sau Color 600 dpi, A/N 200 dpi sau A/N 200x100 dpi. Apăsați OK.
- 3 Procedați conform uneia dintre metodele de mai jos:
  - Pentru format fişier alb-negru:

Apăsați ▲ sau ▼ pentru a alege TIFF sau PDF.

Apăsați **OK**.

- Pentru format fişier color:
  - Apăsați ▲ sau ▼ pentru a alege PDF sau JPEG. Apăsati OK.
- Apăsați Stop/Exit(Stop/lesire).

#### Modificarea numelui implicit de fişier

- Pentru modelele MFC, apăsați Menu(Meniu), 5, 2, 2.
   Pentru DCP-9045CDN, apăsați Menu(Meniu), 4, 2, 2.
- Introduceți numele fişierului (până la 6 caractere). Apăsați OK.

## 🖉 Notă

Nu puteți folosi un spațiu pentru primul caracter.

#### 3 Apăsați Stop/Exit(Stop/lesire).

#### Înțelegerea mesajelor de eroare

Odată ce sunteți familiarizat cu tipurile de erori ce pot apărea în timpul scanării către USB,

puteți cu ușurință identifica și depana orice probleme.

Aparat protejat

Acest mesaj va apărea dacă comutatorul de protecție al suportului de memorie USB Flash este cuplat.

Redenum.Fisierul

Acest mesaj va apărea dacă pe suportul de memorie USB Flash există deja un fișier cu același nume ca cel pe care încercați să-l salvați.

Prea multe fiş.

Acest mesaj va apărea dacă sunt prea multe fișiere stocate pe suportul de memorie USB Flash.

Aparat inutiliz.

Acest mesaj va apărea dacă suportul dumneavoastră de memorie USB Flash nu este suportat de aparatul dumneavoastră Brother.

# Scanarea către e-mail

Puteți scana fie documente alb-negru, fie documente color direct în aplicația dumneavoastră de e-mail sub forma fișierelor atașate. Puteți modifica configurația de scanare.

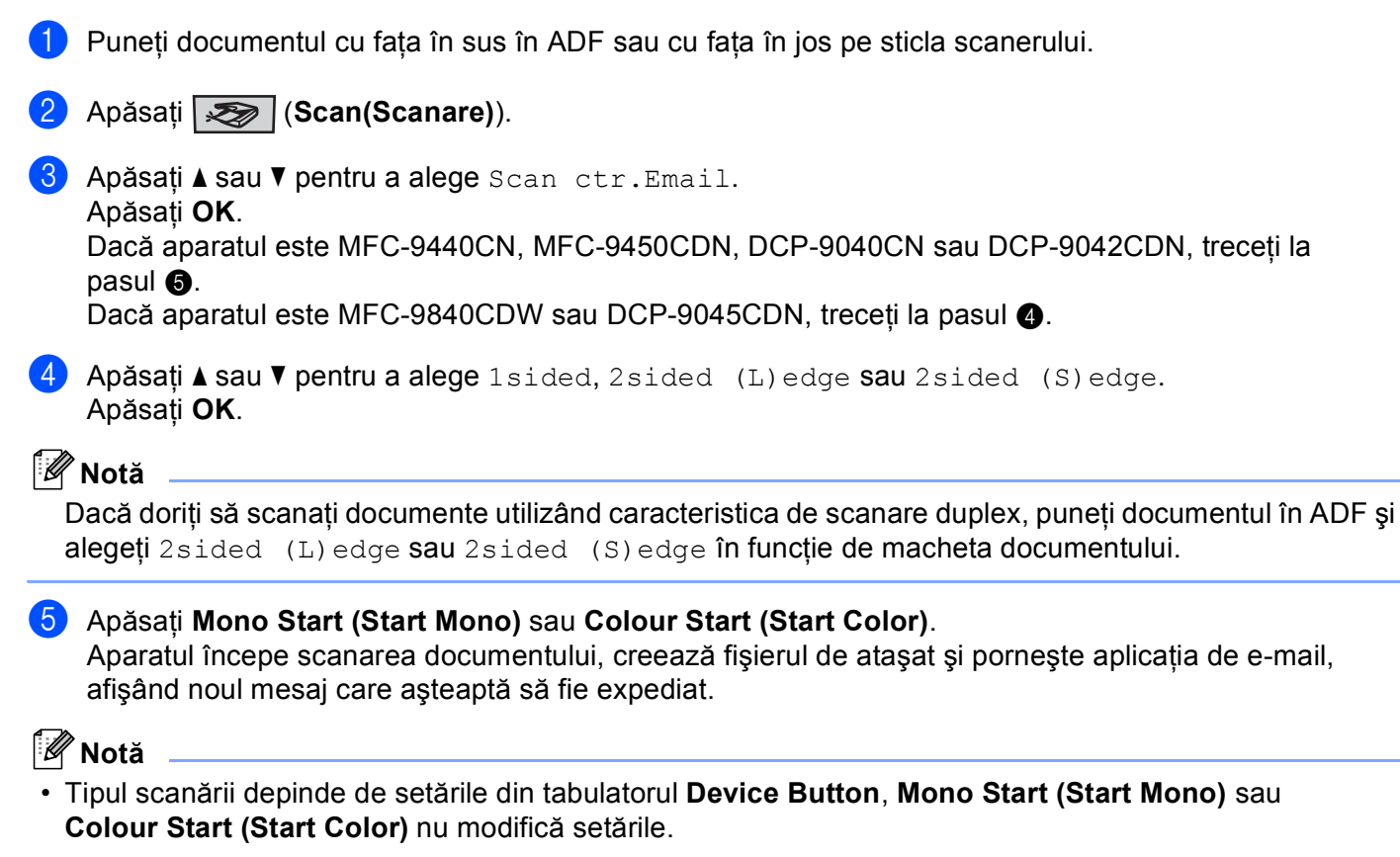

 Dacă doriți datele scanate în culori, alegeți color la tipul de scanare de pe tabulatorul Device Button la configurarea ControlCenter3. Dacă doriți datele scanate în alb-negru, alegeți alb-negru la tipul de scanare de pe tabulatorul Device Button la configurarea ControlCenter3. (Consultați SCANAREA la pagina 36.) 2

# Scanarea către imagine

Puteți scana o fotografie color direct într-o aplicație grafică, pentru vizualizare sau editare. Puteți modifica configurația de scanare.

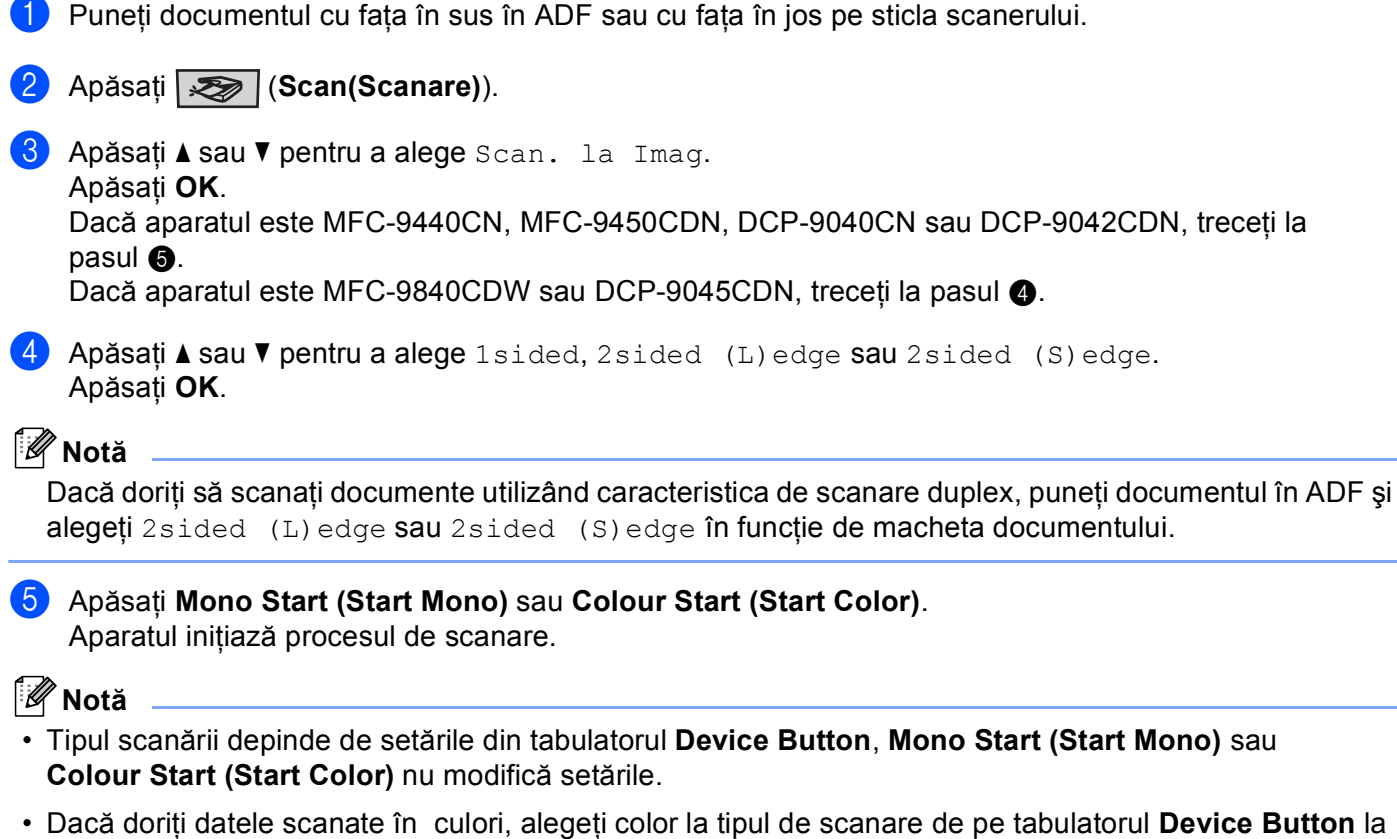

 Dacă doriți datele scanate în culori, alegeți color la tipul de scanare de pe tabulatorul Device Button la configurarea ControlCenter3. Dacă doriți datele scanate în alb-negru, alegeți alb-negru la tipul de scanare de pe tabulatorul Device Button la configurarea ControlCenter3. (Consultați SCANAREA la pagina 36.)

# Scanarea către OCR

Dacă documentul dumneavoastră este text, puteți să-l convertiți cu ajutorul ScanSoft™ PaperPort™ 11SE într-un fișier text editabil și apoi rezultatul să fie afișat într-o aplicație de procesare texte, pentru vizualizare și editare. Puteți modifica configurația de scanare.

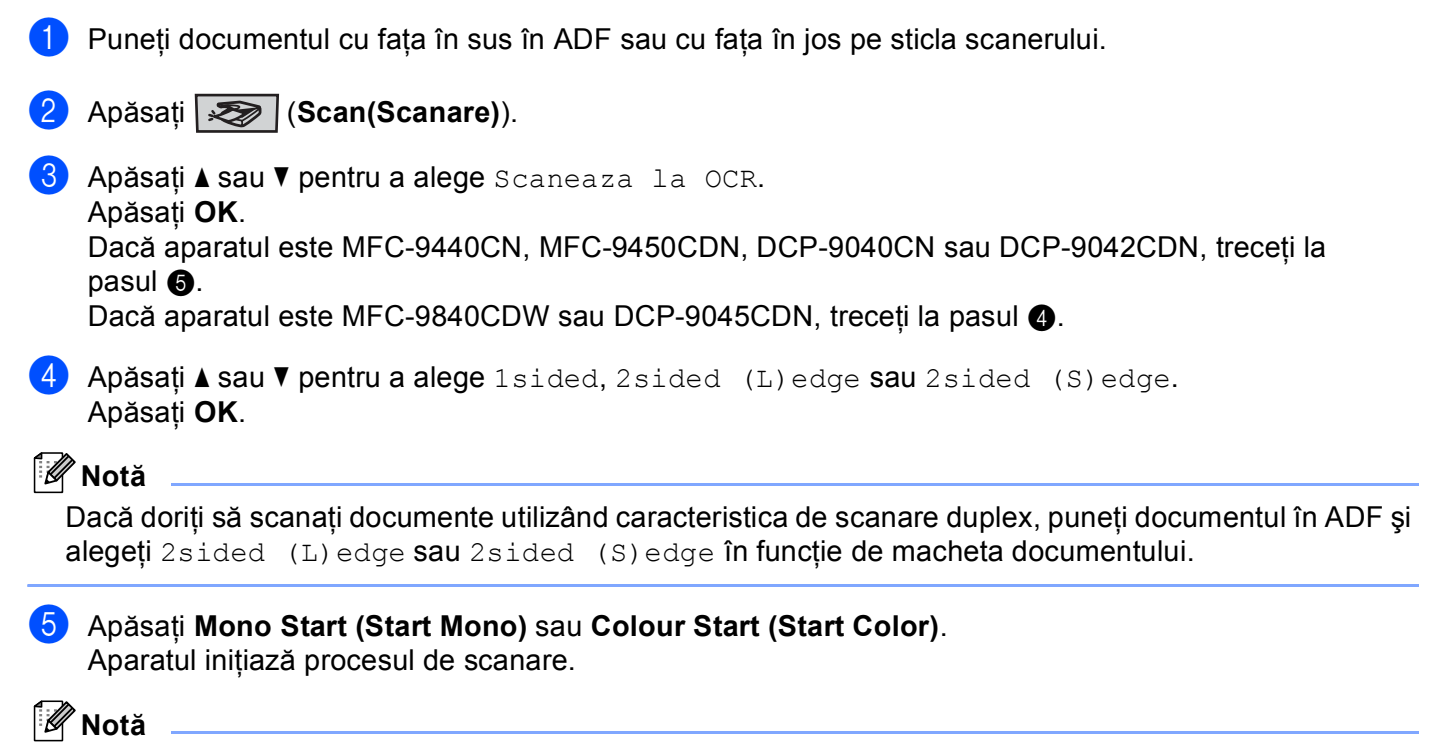

- Tipul scanării depinde de setările din tabulatorul Device Button, Mono Start (Start Mono) sau Colour Start (Start Color) nu modifică setările.
- Dacă doriți datele scanate în culori, alegeți color la tipul de scanare de pe tabulatorul Device Button la configurarea ControlCenter3. Dacă doriți datele scanate în alb-negru, alegeți alb-negru la tipul de scanare de pe tabulatorul Device Button la configurarea ControlCenter3. (Consultați SCANAREA la pagina 36.)
# Scanarea către un fișier

Puteți scana un document alb-negru sau color direct în calculatorul dumneavoastră, salvând-l ca fișier întrun director selectat. Tipul de fișier și directorul în care acesta va fi salvat vor fi cele selectate în setările alese în ecranul Scan. în fișier al ControlCenter3.

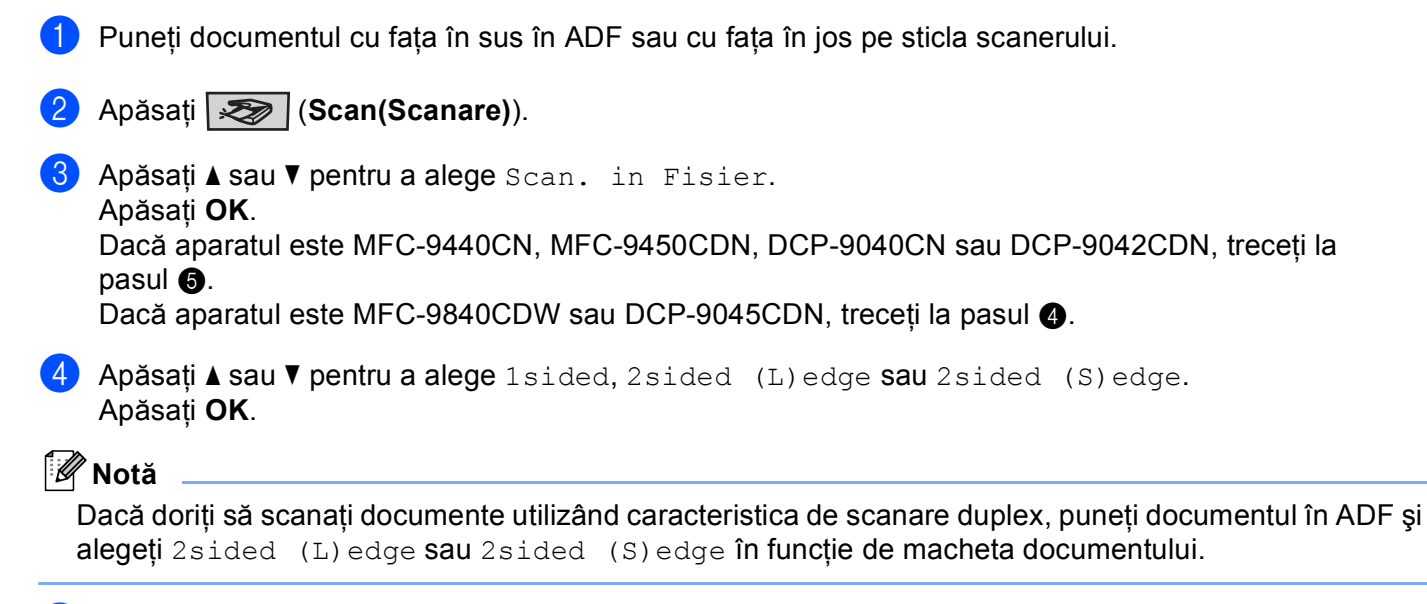

5 Apăsați Mono Start (Start Mono) sau Colour Start (Start Color). Aparatul inițiază procesul de scanare.

## 🖉 Notă

- Tipul scanării depinde de setările din tabulatorul Device Button, Mono Start (Start Mono) sau Colour Start (Start Color) nu modifică setările.
- Dacă doriți datele scanate în culori, alegeți color la tipul de scanare de pe tabulatorul Device Button la configurarea ControlCenter3. Dacă doriți datele scanate în alb-negru, alegeți alb-negru la tipul de scanare de pe tabulatorul Device Button la configurarea ControlCenter3. (Consultați SCANAREA la pagina 36.)
- Dacă doriți afişarea ferestrei cu directoare după scanarea documentului, selectați **Show Folder** de pe tabulatorul **Device Button** din ControlCenter3. (Consultați *SCANAREA* la pagina 36.)
- Dacă doriți să schimbați numele de fişier a documentelor scanate, introduceți numele de fişier în secțiunea File Name în tabulatorul Device Button din ControlCenter3. Pentru a modifica setările butonului Scan al aparatului, executați clic dreapta pe fiecare din butoanele din Control Center, executați clic pe ControlCenter Configuration şi apoi clic pe tabulatorul Device Button.

3

# **ControlCenter3**

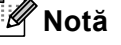

Opțiunile disponibile în ControlCenter3 pot diferi în funcție de numărul modulului aparatului dumneavoastră.

# **Utilizarea ControlCenter3**

ControlCenter3 este un software utilitar ce vă permite să accesați uşor și rapid aplicațiile pe care le folosiți cel mai des. Utilizarea ControlCenter3 elimină necesitatea de a lansa manual anumite aplicații. ControlCenter3 are următoarele operații:

- Scanarea direct către un fişier, către E-mail, procesor de cuvinte sau aplicație grafică, la alegerea dumneavoastră. (1)
- 2 Accesarea setărilor de scanare personalizate. Butoanele de scanare personalizată vă permit configurarea unui buton care să îndeplinească cerințele propriei aplicații. (2)
- 3 Accesarea opțiunii de copiere disponibilă prin intermediul calculatorului dumneavoastră. (3)
- 4 Accesarea aplicației "PC-FAX" disponibilă pentru aparatul dumneavoastră. (4)
- 5 Accesarea setărilor disponibile pentru configurarea dispozitivului dumneavoastră. (5)
- 6 Puteți alege cu ce aparat se va conecta ControlCenter3 din lista defilantă Model. (6)
- Puteți, de asemenea, deschide fereastra de configurare pentru fiecare funcție şi un link către Brother Solutions Center executând clic pe butonul Configuration. (7)

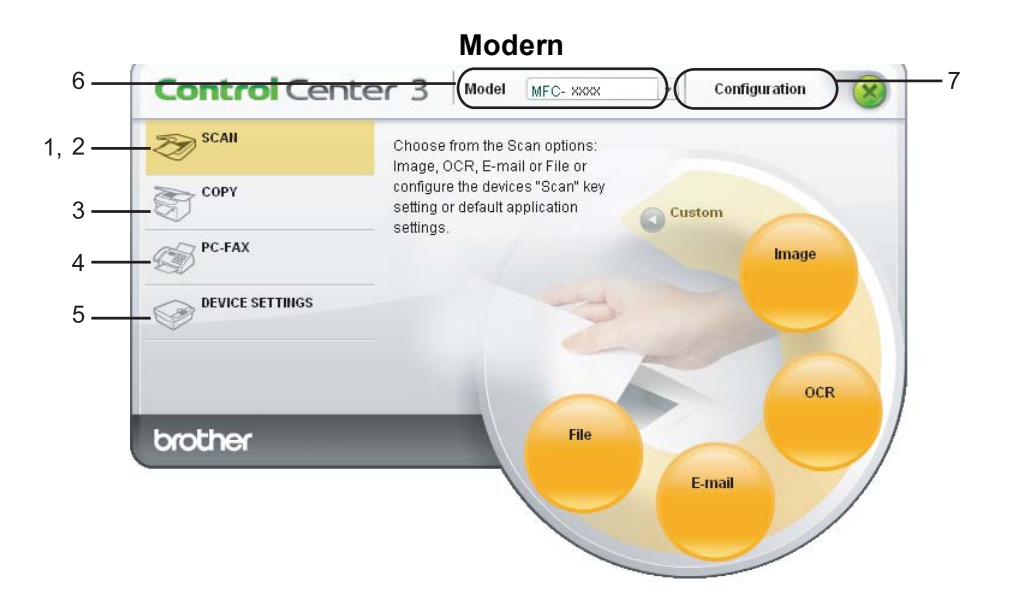

Clasic

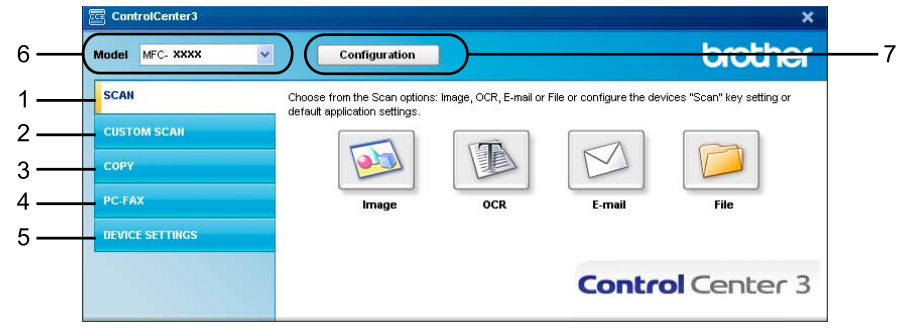

# 🖉 Notă

- Pentru a putea alege un alt model de aparat conectat din lista derulantă **Model**, este necesar să aveți instalat pachetul software MFL-Pro Suite pe calculatorul dumneavoastră pentru acel model.
- Pentru interfața utilizator Modern, trebuie să instalați Adobe<sup>®</sup> Flash<sup>®</sup> Player 8 sau o versiune ulterioară. Dacă nu aveți Flash Player 8 sau o versiune ulterioară, veți fi anunțat astfel încât să puteți descărca ultima versiune de Flash Player.

# SCANAREA

Există patru opțiuni de scanare: Scan to Image, Scan to OCR, Scan to E-mail și Scan to File.

■ Image (Program implicit de editare: Microsoft<sup>®</sup> Paint)

Permite scanarea unei pagini direct în orice aplicație de vizualizare/editare grafică. Puteți alege aplicația de destinație, cum ar fi Microsoft<sup>®</sup> Paint, Corel<sup>®</sup> Paint Shop Pro<sup>®</sup>, Adobe<sup>®</sup> PhotoShop<sup>®</sup> sau orice altă aplicație de editare imagini de pe calculatorul dumneavoastră.

■ OCR (Program implicit de editare: Microsoft<sup>®</sup> NotePad)

Permite scanarea unei pagini sau a unui document, lansează automat aplicația OCR și trimite textul (nu și imaginile grafice) către un editor de text. Puteți alege aplicația de destinație pentru editarea de text, cum ar fi Microsoft<sup>®</sup> NotePad, Microsoft<sup>®</sup> Word, Corel<sup>®</sup> WordPerfect<sup>®</sup> sau orice altă aplicație de editare de text de pe calculatorul dumneavoastră.

E-mail (Program implicit de editare: aplicația de e-mail implicită)

Permite scanarea unei pagini sau a unui document direct către aplicația de e-mail, ca ataşament obișnuit. Pentru ataşament, puteți alege tipul și rezoluția fișierului.

File

Permite scanarea directă către un fișier aflat pe disc. Puteți modifica, în funcție de necesități, tipul de fișier și directorul-țintă.

ControlCenter3 vă oferă posibilitatea de a configura butonul hardware **Scan** al aparatului dumneavoastră şi butonul Software al aplicației ControlCenter3 pentru fiecare opțiune de scanare. Pentru a configura butonul hardware **Scan** al aparatului dumneavoastră alegeți tabulatorul **Device Button** (clic dreapta pe fiecare buton din Control Center şi clic pe **ControlCenter Configuration**) din meniul de configurare pentru fiecare din butoanele **SCAN**. Pentru a configura butonul software din ControlCenter3 alegeți tabulatorul **Software Button** (clic dreapta pe fiecare buton Control Center şi executați clic pe **ControlCenter Configuration**) din meniul de configurate pentru fiecare din butoanele **SCAN**. Pentru a configura butonul software din ControlCenter3 alegeți tabulatorul **Software Button** (clic dreapta pe fiecare buton Control Center şi executați clic pe **ControlCenter Configuration**) din meniul de configurare pentru fiecare din butoanele **SCAN**.

# SCANAREA PERSONALIZATA

Puteți configura numele și setările fiecărui buton conform necesităților dumneavoastră, executând clic dreapta pe un buton și urmând meniurile de configurare.

# COPIEREA

Permite utilizarea calculatorului și a oricărui driver de imprimantă în vederea unor operațiuni îmbunătățite de copiere. Puteți scana o pagină pe aparat și imprima copiile folosind oricare din funcțiile driverului de imprimare al aparatului, sau puteți direcționa copia către orice driver standard de imprimantă instalat pe calculator, inclusiv pentru imprimantele partajate.

Vă puteți configura setările preferate pentru maximum patru butoane.

# PC-FAX (Numai pentru modelele MFC)

Aceste butoane au drept scop trimiterea și primirea faxurilor cu ajutorul aplicației Brother PC-FAX.

#### Send

Permite scanarea unei pagini sau a unui document și trimiterea automată de la calculator a acestuia, ca fax, folosind aplicația Brother PC-FAX. (Consultați *Trimiterea de documente prin PC-FAX* la pagina 55.)

#### Receive

Activează software-ul de primire PC-FAX. Înainte de utilizarea software-ului PC-FAX Receive, trebuie să activați de asemenea PC-FAX Receive în meniul panoului de control al aparatului Brother. Odată activat, numele pictogramei se modifică în **View Received**. Executați clic pe pictogramă pentru a afișa faxurile primite. (Consultați *Primirea de documente prin PC-FAX* la pagina 59.)

#### Address Book

Permite deschiderea agendei de adrese Brother PC-FAX.

#### Setup

Permite configurarea setărilor de trimitere ale aplicației PC-FAX. (Consultați Setări trimitere la pagina 56.)

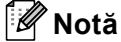

PC-FAX suportă numai faxurile alb-negru.

# SETARI DISPOZITIV

Puteți configura sau verifica setările aparatului.

Remote Setup (Numai pentru modelele MFC)

Permite deschiderea aplicației de setare de la distanță. (Consultați Setarea de la distanță la pagina 53.)

Quick-Dial (Numai pentru modelele MFC)

Permite deschiderea ferestrei Setare apelare rapidă a aplicației de setare de la distanță. (Consultați *Setarea de la distanță* la pagina 53.)

#### Status Monitor

Permite deschiderea utilitarului Monitor stare.

User's Guide

Permite vizualizarea Manualului utilizatorului, Manualului utilizatorului de software şi Manualului utilizatorului de rețea.

# Înainte de a utiliza Scanarea în rețea

# Configurarea Scanării în rețea

Dacă folositi un alt aparat decât cel care a fost înregistrat în calculatorul dumneavoastră în timpul instalării MFL-Pro Suite (consultați Ghidul de instalare rapidă), urmați pașii de mai jos.

Pentru Windows<sup>®</sup>2000, executați clic pe butonul **Start**, **Control Panel**, **Scanners and Cameras**. Pentru Windows<sup>®</sup> XP, executați clic pe butonul Start, Control Panel, Printers and Other Hardware, apoi pe Scanners and Cameras (sau Control Panel, Scanners and Cameras).

Pentru Windows Vista<sup>®</sup>, executați clic pe butonul **6**, **Control Panel**, **Hardware and Sound**, apoi Scanners and Cameras.

| Scanners and Cameras                                                                                                    |        |
|----------------------------------------------------------------------------------------------------|--------|
| Elle Edit Yew Favorites Iools Help                                                                                                    | - 27   |
| 😮 Back + 🕤 - 🏂 🔎 Search 🜔 Folders 🔟 -                                                                                                    |        |
| Address Scanners and Cameras                                                                                                    | 💙 🔁 Go |
| Imaging Tasks (*) Brother MFC-XXXX LAN                                                                                                    |        |
| Add an imaging device                                                                                                    |        |
| Other Places (8)                                                                                                    |        |
| Control Panel  K Control Panel  K Control Panel  K Control Panel  K Control Panel  K R Control Panel  K Control Panel  K Control Panel  Control Panel  Cont |        |
| Details                                                                                                    |        |
|                                                                                                    |        |
|                                                                                                    |        |
|                                                                                                    |        |
|                                                                                                    |        |
|                                                                                                    |        |
|                                                                                                    |        |

2 Procedati conform uneia dintre metodele de mai jos:

- Pentru Windows 2000 si Windows Vista<sup>®</sup>, selectati aparatul dumneavoastră Brother din listă si executati clic pe butonul de proprietăti.
- Pentru Windows XP, executati clic dreapta pe pictograma scanerului şi alegeti Properties (Proprietăti).

Apare fereastra de dialog Network Scanner Properties (Proprietăți scanare în rețea).

■ Pentru Windows Vista<sup>®</sup>, faceți clic pe butonul **Properties (Proprietăți)**.

## 🖉 Notă

. Pentru Windows Vista<sup>®</sup>, apare ecranul **User Account Control**, efectuați următoarele.

• Utilizatorii care au drepturi de administrator: Executați clic pe Continue.

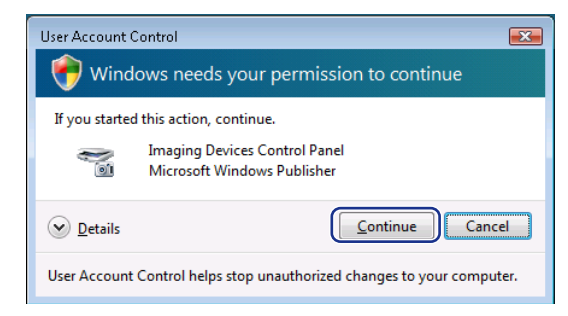

• Utilizatorii care nu au drepturi de administrator: Introduceți parola de administrator și executați clic pe OK.

| User Account  | Control                                               | X    |
|---------------|-------------------------------------------------------|------|
| 💎 Winc        | lows needs your permission to continue                |      |
| If you starte | d this action, continue.                              |      |
|               | Imaging Devices Control Panel<br>Microsoft Windows    |      |
| To continue   | , type an administrator password, and then click OK.  |      |
|               | User<br>Pessword                                      |      |
| Details       | OK Cano                                               | el   |
| User Account  | Control helps stop unauthorized changes to your compu | ter. |

3 Executați clic pe tabulatorul **Network Setting** și alegeți metoda adecvată de conectare.

| Brother             | LAN Prope       | rties           | ? 🛛            |
|---------------------|-----------------|-----------------|----------------|
| General Events C    | olor Management | Network Setting | Scan To Button |
| C Specify your mach | nine by address |                 |                |
| IP Address          |                 |                 |                |
|                     |                 |                 |                |
| Specify your mach   | nine by name    |                 |                |
| Node Name           | BRN_XXXXXX      |                 |                |
|                     | в               | rowse           |                |
|                     |                 |                 |                |
|                     |                 |                 |                |
|                     |                 |                 |                |
|                     |                 |                 |                |
|                     |                 |                 |                |
|                     |                 |                 |                |
|                     | ОК              | Cancel          |                |

#### Specify your machine by address

Introduceți adresa IP a aparatului în caseta IP Address, și executați clic pe Apply.

#### Specify your machine by name

- 1 Introduceți numele nodului aparatului în **Node Name** sau executați clic pe **Browse** și alegeți aparatul dorit.
- 2 Executați clic pe Apply.

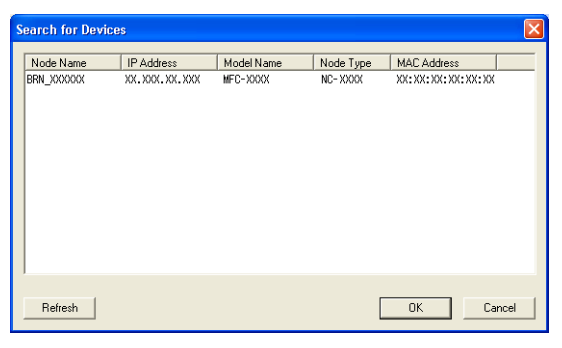

Executați clic pe tabulatorul Scan To Button şi introduceți numele calculatorului dumneavoastră în câmpul Display Name. Aparatul afişează pe ecranul LCD numele introdus. Numele implicit este cel al calculatorului dumneavoastră. Puteți introduce orice nume doriți (Max. 15 caractere).

| Brother           | LAN Properties 🔹 💽 🔀                                                                                     |
|-------------------|----------------------------------------------------------------------------------------------------|
| General           | Events Color Management Network Setting Scan To Button                                                   |
| 🔽 Regi            | ister your PC with the "Scan To" functions at the machine.                                               |
| Dis<br>Thi<br>to" | play Name (Max15 characters)<br>s name wil appear when the "Scan<br>menu is selected at the machine. abd |
| "Scar             | n To" Button Pin number for this PC.<br>nable Pin number protection                                      |
|                   | Pin number ('0'-'9', 4 digits)                                                                           |
|                   | Retype Pin number                                                                                        |
|                   |                                                                                                    |
|                   |                                                                                                    |
|                   |                                                                                                    |
|                   | OK Cancel Apply                                                                                          |

Dacă nu doriți să primiți documente nedorite, introduceți un cod PIN de 4 cifre în câmpul Pin number şi în câmpul Retype Pin number. Pentru a trimite informații către un calculator protejat de un cod PIN, ecranul LCD vă va solicita să introduceți codul PIN înainte ca documentul să poată fi scanat şi trimis către calculatorul respectiv. (Consultați *Folosirea butonului Scan* la pagina 41.)

# Folosirea butonului Scan

# 🖉 Notă

- Dacă doriți să scanați documente utilizând caracteristica de scanare duplex, puneți documentul în ADF și alegeți 2sided (L) edge sau 2sided (S) edge în funcție de macheta documentului.
- Alegeți macheta documentului din următorul tabel:

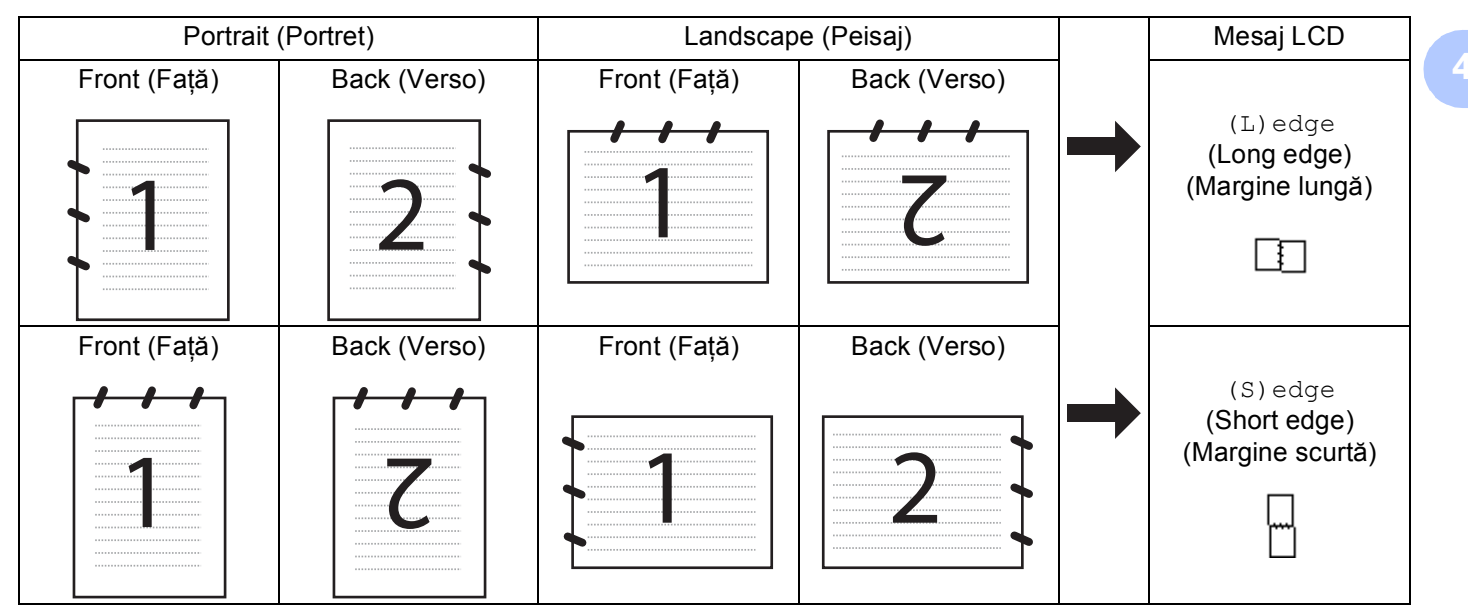

#### Tabelul de machete ale documentului

- Scanarea Duplex este suportată numai de MFC-9840CDW și DCP-9045CDN.
- Scanarea duplex este disponibilă numai din ADF.
- Scanarea Duplex nu este disponibilă pentru hârtia de dimensiune Legal.

# Scanare către e-mail (PC)

Când alegeți Scanează către e-mail (PC), documentul dumneavoastră va fi scanat și trimis direct către calculatorul din rețea indicat de dumneavoastră. ControlCenter3 va lansa aplicația implicită de e-mail de pe calculatorul indicat. Puteți scana și trimite un document alb-negru sau color de pe calculator, sub formă de ataşament.

Puteți schimba configurația de scanare.

1 Puneți documentul cu fața în sus în ADF sau cu fața în jos pe sticla scanerului.

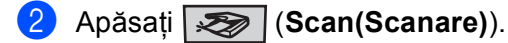

3 Apăsați ▲ sau V pentru a alege Scan ctr.Email.

Apăsați **OK**.

Dacă aparatul este MFC-9440CN, MFC-9450CDN, DCP-9040CN sau DCP-9042CDN, treceți la pasul (6).

Dacă aparatul este MFC-9840CDW sau DCP-9045CDN, treceți la pasul 4.

| 4 | Apasaţi ▲ sau V pentru a alege 1sided, 2sided (L)edge sau 2sided (S)edge.<br>Apăsaţi OK.<br>Dacă aparatul este DCP-9045CDN, treceţi la pasul ⑥.                                                                                                    |
|---|----------------------------------------------------------------------------------------------------|
| ß | Notă                                                                                                    |
|   | Dacă doriți să scanați documente utilizând caracteristica de scanare duplex, puneți documentul în ADF și alegeți 2sided (L) edge sau 2sided (S) edge în funcție de macheta documentului.                                                                                                    |
| 5 | Apăsați <b>▲</b> sau <b>▼</b> pentru a alege PC.<br>Apăsați <b>OK</b> .                                                                                                    |
| 6 | <ul> <li>Apăsați ▲ sau ▼ pentru a alege calculatorul-destinație pe care doriți să îl utilizați pentru a trimite e-mail-ul.<br/>Apăsați OK.</li> <li>Dacă ecranul LCD solicită introducerea unui cod PIN, introduceți, în panoul de control, codul de 4 cifre<br/>pentru calculatorul-destinație.</li> <li>Apăsați OK.</li> </ul>                               |
| 7 | Apăsați <b>Mono Start (Start Mono)</b> sau <b>Colour Start (Start Color)</b> .<br>Aparatul inițiază procesul de scanare.                                                                                                    |
| Ø | Notă                                                                                                    |
| • | Tipul de scanare depinde de setările din fila <b>Device Button</b> (Buton dispozitiv); <b>Mono Start (Start Mono)</b> sau <b>Colour Start (Start Color)</b> nu afectează setările.                                                                                                    |
| • | Dacă doriți să scanați color datele, alegeți color la tipul scanării din fila <b>Device Button</b> (Buton dispozitiv) a configurației ControlCenter3. Dacă doriți să scanați alb-negru datele, alegeți alb-negru la tipul scanării din fila <b>Device Button</b> (Buton dispozitiv) a configurației ControlCenter3. (Consultați <i>SCANAREA</i> la pagina 36.) |

# Scanarea către e-mail (Server e-mail, numai MFC-9840CDW)

Când alegeți opțiunea Scanare către e-mail (Server e-mail), puteți scana un document alb-negru sau color și-l puteți trimite de pe aparat direct la o adresă de e-mail. Puteți alege PDF sau TIFF pentru alb-negru și PDF sau JPEG pentru color.

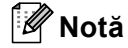

Scanarea către e-mail (Server e-mail) necesită suport pentru server de mail SMTP/POP3. (Consultați Manualul utilizatorului de rețea de pe CD-ROM.)

1 Puneți documentul cu fața în sus în ADF sau cu fața în jos pe sticla scanerului.

- 2 Apăsați (Scan(Scanare)).
- 3 Apăsați ▲ sau V pentru a alege Scan to E-mail. Apăsați OK.
- 4 Apăsați ▲ sau ▼ pentru a alege 1sided, 2sided (L)edge sau 2sided (S)edge. Apăsați OK.

## 🖉 Notă

Dacă doriți să scanați documente utilizând caracteristica de scanare duplex, puneți documentul în ADF și alegeți 2sided (L) edge sau 2sided (S) edge în funcție de macheta documentului.

 5 Apăsați ▲ sau ▼ pentru a alege E-mail Server. Apăsați OK. Treceți la pasul ⑥ dacă aveți de instalat doar un singur server de e-mail.

- 6 Apăsați ▲ sau ▼ pentru a alege Change Setting. Apăsați OK. Dacă nu doriți să schimbați calitatea, apăsați ▲ sau ▼ pentru a alege Enter Address. Apăsați OK şi apoi treceți la pasul <sup>®</sup>.
- 7 Apăsați ▲ sau ▼ pentru a alege Color 150 dpi, Color 300 dpi, Color 600 dpi, B&W 200 dpi sau B&W 200x100 dpi. Apăsați OK.
   Dacă alegeți Color 150 dpi, Color 300 dpi, Color 600 dpi, treceți la pasul 3.
   Dacă alegeți B&W 200 dpi sau B&W 200x100 dpi, treceți la pasul 3.
- 8 Apăsați ▲ sau ▼ pentru a alege PDF sau JPEG. Apăsați OK și treceți la pasul 🔞.
- 🧐 Apăsați ▲ sau V pentru a alege PDF sau TIFF. Apăsați OK și treceți la pasul 🔞.
- Ecranul LCD solicită introducerea unei adrese de e-mail. Introduceți adresa de e-mail de destinație folosind tastatura sau utilizați tasta One-Touch (O singură atingere) sau numărul de Speed Dial (Apelare rapidă). Apăsați Mono Start (Start Mono) sau Colour Start (Start Color). Aparatul inițiază procesul de scanare.

## Utilizarea numărului One-Touch (O singură atingere) sau Speed Dial (Apelare rapidă)

De asemenea, puteți să scanați documentul direct la o adresă pe care ați înregistrat-o într-un număr One-Touch (O singură atingere) sau Speed Dial (Apelare rapidă). La scanarea documentului, setările pe care leați înregistrat pentru One-Touch (O singură atingere) sau Speed Dial (Apelare rapidă) vor fi utilizate pentru calitatea și tipul fișierului. Doar One-Touch (O singură atingere) sau Speed Dials (Apelări rapide) cu o adresă înregistrată de e-mail pot fi utilizate la scanarea datelor utilizând One-Touch (O singură atingere) sau Speed Dial (Apelare rapidă). (Adresele I-fax nu sunt disponibile pentru utilizare.)

- 1 Puneți documentul cu fața în sus în ADF sau cu fața în jos pe sticla scanerului.
- 2 Apăsați 🐼 (Scan(Scanare)).
- 3 Alegeți numărul One-Touch (O singură atingere) sau Speed Dial (Apelare rapidă).
- Apăsați Mono Start (Start Mono) sau Colour Start (Start Color). Aparatul inițiază procesul de scanare.

### 🖉 Notă

- Tipul de scanare depinde de setările din fila **Device Button** (Buton dispozitiv); **Mono Start (Start Mono)** sau **Colour Start (Start Color)** nu afectează setările.
- Puteți stoca rezoluția de scanare (Scan Profile [Profil Scanare]) pentru fiecare adresă de e-mail dacă stocați adresa de e-mail într-un număr One-Touch (O singură atingere) sau Speed Dial (Apelare rapidă). (Consultați *Formarea şi stocarea numerelor din Ghidul utilizatorului*.)

# Scanarea către imagine

Când alegeți Scanează către imagine, documentul dumneavoastră va fi scanat și trimis direct către calculatorul din rețea indicat de dumneavoastră. ControlCenter3 va lansa aplicația implicită de grafică de pe calculatorul indicat. Puteți modifica configurația de scanare.

| <ol> <li>Puneți documer</li> </ol>                                                     | itul cu fața în sus în ADF sau cu fața în jos pe sticla scanerului.                                                                                          |
|----------------------------------------------------------------------------------------|----------------------------------------------------------------------------------------------------|
| 2 Apăsați 🜌                                                                            | (Scan(Scanare)).                                                                                                    |
| 3 Apăsați ▲ sau ▼<br>Apăsați OK.<br>Dacă aparatul e<br>pasul ⑤.<br>Dacă aparatul e     | pentru a alege Scan. la Imag.<br>ste MFC-9440CN, MFC-9450CDN, DCP-9040CN sau DCP-9042CDN, treceți la<br>ste MFC-9840CDW sau DCP-9045CDN, treceți la pasul ④. |
| 4 Apăsaţi ▲ sau ▼<br>Apăsaţi OK.                                                       | pentru a alege 1sided, 2sided (L)edge sau 2sided (S)edge.                                                                                                    |
| Dacă doriți să sca<br>alegeți 2sided                                                   | nați documente utilizând caracteristica de scanare duplex, puneți documentul în ADF și<br>(L) edge sau 2sided (S) edge în funcție de macheta documentului.   |
| 5 Apăsați ▲ sau ▼<br>Apăsați OK.<br>Dacă ecranul L0<br>pentru calculato<br>Apăsați OK. | pentru a alege calculatorul-țintă.<br>CD solicită introducerea unui cod PIN, introduceți, în panoul de control, codul de 4 cifre<br>rul-destinație.          |
| 6 Apăsați <b>Mono S</b><br>Aparatul inițiază                                           | Start (Start Mono) sau Colour Start (Start Color).<br>I procesul de scanare.                                                                                 |
| <ul> <li>Notă</li> <li>Tipul scanării dep<br/>Colour Start (Sta</li> </ul>             | ninde de setările din tabulatorul <b>Device Button</b> , <b>Mono Start (Start Mono)</b> sau<br>art Color) nu modifică setările.                              |
| <ul> <li>Daca doriti datele</li> </ul>                                                 | scanate in culori, alegeți color la tipul de scanare de pe tabulatorul <b>Device Button</b> la                                                               |

 Dacă doriți datele scanate în culori, alegeți color la tipul de scanare de pe tabulatorul Device Button la configurarea ControlCenter3. Dacă doriți datele scanate în alb-negru, alegeți alb-negru la tipul de scanare de pe tabulatorul Device Button la configurarea ControlCenter3. (Consultați SCANAREA la pagina 36.)

# Scanarea către OCR

Când alegeți Scanează către OCR, documentul dumneavoastră va fi scanat și trimis direct către calculatorul din rețea indicat de dumneavoastră. ControlCenter3 va activa ScanSoft™ PaperPort™ 11SE și va converti documentul dumneavoastră în text pentru vizualizare și editare dintr-o aplicație de procesare cuvinte de pe calculatorul indicat. Puteți modifica configurația de scanare.

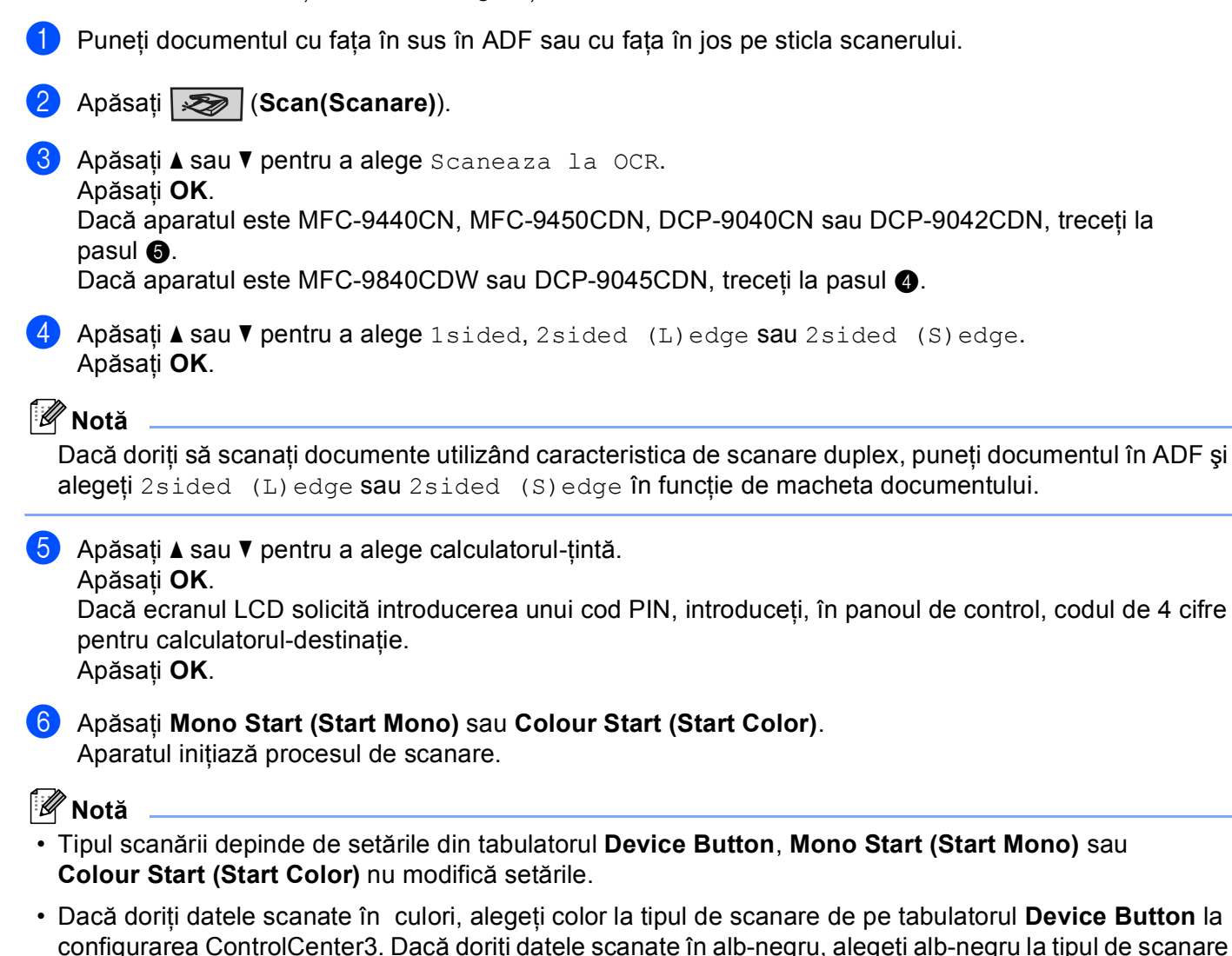

de pe tabulatorul Device Button la configurarea ControlCenter3. (Consultati SCANAREA la pagina 36.)

## Scanarea către un fişier

Când alegeți Scanează către un fișier, puteți scana un document alb-negru sau color pentru a-l trimite direct către calculatorul din rețea indicat de dumneavoastră. Fișierul va fi salvat în directorul și în formatul de fișier selectate în cadrul setărilor ControlCenter3. Puteți modifica configurația de scanare.

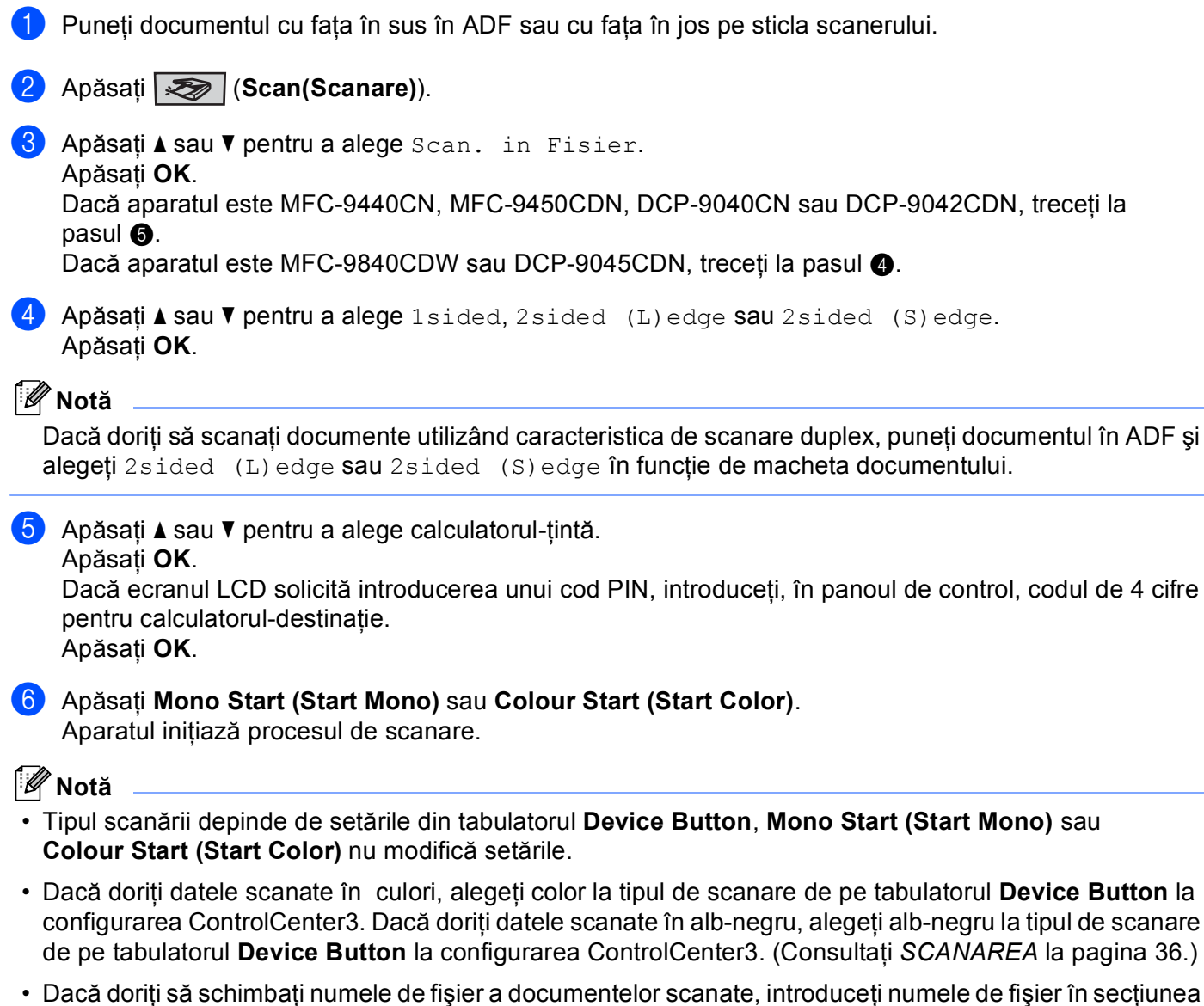

 Dacă doriți să schimbați numele de fișier a documentelor scanate, introduceți numele de fișier în secțiunea File name în tabulatorul Device Button din ControlCenter3. Pentru a modifica setările butonului Scan al aparatului, executați clic dreapta pe fiecare buton din Control Center, executați clic pe ControlCenter Configuration şi apoi clic pe tabulatorul Device Button.

## Scanarea către FTP

Când alegeți **Scan to FTP**, puteți scana un document alb-negru sau color direct pe un server FTP din rețeaua dumneavoastră sau de pe internet.

Detaliile necesare pentru folosirea scanării către FTP pot fi introduse manual sau utilizând Web Based Management (Management bazat pe internet) pentru a preconfigura și stoca detaliile într-un profil FTP.

Pentru informații legate de modul de introducere manuală a detaliilor pentru scanarea către FTP, consultați *Metoda manuală de scanare către FTP* la pagina 51. Pentru a utiliza Web Based Management, tastați **http://xxx.xxx.xxx** (unde xxx.xxx.xxx este adresa IP a aparatului dumneavoastră) în browser, și apoi puteți configura sau modifica setările în **Administrator Settings**. Puteți configura până la zece profile de server FTP.

| MFC- XXX * # HAT Days<br>* HAT Days<br>* HAT DAYS<br>* HAT DAYS<br>* HAT DAYS<br>* HAT DAYS<br>* HAT DAYS<br>* HAT DAYS<br>* HAT DAYS<br>* HAT DAYS<br>* HAT DAYS<br>* HAT DAYS<br>* HAT DAYS<br>* HAT DAYS<br>* HAT DAYS<br>* HAT DAYS<br>* HAT DAYS<br>* HAT D                                                                                                    |                                                                                                    | Maintenance Information Fax Settings Brother Solution                                                                                                    | is Center |
|----------------------------------------------------------------------------------------------------|----------------------------------------------------------------------------------------------------|----------------------------------------------------------------------------------------------------|-----------|
| Production provements     Production provements     Production                                                                                                    | MFC- XXXX                                                                                                    | Exits/Reports Copy Settings     Find Device Printer Settings                                                                                                    |           |
| Create All served Washing    Scan to FTP     Prifile Name 1     Prifile Name 2     Prifile Name 3     Prifile Name 4     Prifile Name 5     Prifile Name 6     Prifile Name 7     Prifile Name 8     Prifile Name 9     Prifile Name 1     Prifile Name 9     Prifile Name 9          Prifile Name 9                                                                                                    |                                                                                                    | Administrator Settings USB Direct LF                                                                                                    |           |
| Administrator Setting:         Scan to FTP         Prifile Name 1         Prifile Name 2         Prifile Name 3         Prifile Name 3         Prifile Name 1         Prifile Name 1         P                                                                                                    |                                                                                                    | Network Configuration                                                                                                    |           |
| Administrator Scilling:         Scen to FTP         Public Name 2         Public Name 3         Public Name 3         Public Name 4         Public Name 4         Public Name 4         Public Name 4         Public Name 4         Public Name 5         Public Name 4         Public Name 4         Public Name 4         Public Name 5         Public Name 5         Public Name 5         Public Name 5         Public Name 5         Public Name 5         Public Name 5                                                                                                    |                                                                                                    |                                                                                                    |           |
| Image: Server Web Same: Server Web Same: Se                                                                                                    | Adminis                                                                                                    | trator Settings                                                                                                    |           |
| Scan to FTP         Prifix Name 1         Prifix Name 2         Prifix Name 3         Prifix Name 3         Prif Prifix Name 3                                                                                                    | Configu                                                                                                    | re Password Web Settings                                                                                                    |           |
| Scan to FTP         Prific Name 1         Prific Name 2         Prific Name 3         Prific Name 3         Prific Name 4         Prific Name 3         Prific Name 4         Prific Name 4         P                                                                                                    | Scan to                                                                                                    | FTP                                                                                                    |           |
| Scan to FTP         Prifix Name 1         Prifix Name 2         Prifix Name 3         Prifix Name 3         Prifix Name 4         Prifix Name 3         Prifix Name 3         Prifix Name 4         Prifix Name 4         Prifix Name 5         Prifix Name 6         Prifix Name 7         Prifix Name 7         Prifix Name 7         Prifix Name 7         P                                                                                                    |                                                                                                    |                                                                                                    |           |
| Profile Name I         Profile Name I         Profil                                                                                                    | Sca                                                                                                    | n to FTP                                                                                                    |           |
| Partile Xamual         Partile Xamual         Default Parsive Mode         Off Color         Default Parsive Mode         Off Color         Partile Xamual         Partile Xamual         Par                                                                                                    | · · · · · · · · · · · · · · · · · · ·                                                                                                    |                                                                                                    |           |
| Partile Xeened         Partile Xeened         Parti                                                                                                    |                                                                                                    | Profile Name 1                                                                                                    |           |
| Partie Nume 3 Partie Nume 4 Partie Nume 5 Partie Nume 5 Partie Nume 6 Partie Nume 7 Partie Nume 10 Create a User Defined File Nume Default Parsive Mole Of © OO Default Parsive Mole Of © OO Default Parsive Mole Of © OO Default Parsive Mole Of © OO Default Parsive Mole Of © OO Default Parsive Mole Of © OO Default Parsive Mole Of © OO Default Parsive Mole Of © OO Default Parsive Mole Of © OO Default Parsive Mole Of © OO Default Parsive Mole Of © OO Default Parsive Mole Partie Parsive Mole Parsive Mole Parsive                                                                                                    |                                                                                                    | Profile Name 2                                                                                                    |           |
| Purfile Name 4   Purfile Name 5   Purfile Name 5   Purfile Name 5   Purfile Name 6   Purfile Name 7   Purfile Name 7   Purfile Name 8   Purfile Name 9   Purfile Name 9   Purfile Name 9   Purfile Name 10   Purfile Name 10 <tr< th=""><th></th><th>Profile Name 3</th><th></th></tr<>                                                                                                    |                                                                                                    | Profile Name 3                                                                                                    |           |
| Partile Name 5<br>Partile Name 7<br>Partile Name 7<br>Partile Name 7<br>Partile Name 9<br>Partile Name 9<br>Partile Name 10<br>Create a User Defined File Name<br>Default Parsive Mode<br>Off Off Off<br>Default Parsive Mode<br>Default Parsive Mode<br>Default Parsive Mode<br>Default Parsive Mode<br>Create & User Defined File Name<br>Partile Name<br>Part |                                                                                                    | Profile Name 4                                                                                                    |           |
| Profile Name 6         Profile Name 8         Profile Name 9         Profile Name 9         Orfered Name 9         Orfered Name 9         Orfere                                                                                                    |                                                                                                    | Profile Name 5                                                                                                    |           |
| Profile Name 1   Profile Name 2   Profile Name 3   Profile Name 4   Off One   Default Parsive Mode   Off One   Default Parsive Mode   Off One   Default Parsive Mode   Off One   Default Parsive Mode   Off One   Default Parsive Mode   Off One   Default Parsive Mode   Off One   Default Parsive Mode   Off One   Default Parsive Mode   Off One   Default Parsive Mode   Off One   Default Parsive Mode   Off One   Default Parsive Mode   Off One   Default Parsive Mode   Off One   Off One   Off One   Off One   Parsive Mode   Off One   Parsive Mode   Off One                                                                                                    |                                                                                                    | Profile Name 6                                                                                                    |           |
| Profile Name 8   Profile Name 9   Profile Name 0   Create a Liter Defined File Name   Definit Passive Mole   Create a Liter Defined File Name   Create a Liter Defined File Name   Create a Liter Defined File Name   Create a Liter Defined File Name   Create a Liter Defined File Name     Profile Name 1   Profile Name 1   Profile Name 1   Profile Name 1   Profile Name 1   Profile Name 1   Profile Name 1   Profile Name 1   Profile Name 1   Profile Name 1   Profile Name 1   Profile Name 1   Profile Name 1   Profile Name 1   Profile Name 1   Profile Name 1   Profile Name 1   Profile Name 2   Profile Name 2   Profile Name 2   Profile Name 2                                                                                                    |                                                                                                    | Profile Name 7                                                                                                    |           |
| Profile Name 9         Profile Name 9         Profile Name 10         Create a User Defined FIle Name         Default Passive Mole       Of Oto         Default Passive Mole       Of Oto         Create a User Defined FIle Name       Test Setting         Default Passive Mole       Of Oto         Create A User Defined FIle Name       Create Setting         Default Passive Mole       Of Oto         Default Passive Mole       Of Oto         Default Passive Mole       Of Oto         Default Passive Mole       Of Oto         Default Passive Mole       Of Oto         Default Passive Mole       Of Oto         Default Passive Mole       Of Network         Default Passive Mole       Of Network         Default Passive Mole       Of Network         Default Passive Mole       Of Network         Default Passive Mole       Of Network         Default Passive Mole       Of Network         Default Passive Mole       Of Network         Default Passive Mole       Of Network         Default Passive Mole       Of Network         Default Passive Mole       Of On Network         Default Passive Mole       Of On Network         Default Passive Mole<                                                                                                    |                                                                                                    | Profile Name 8                                                                                                    |           |
| Profile Name 10   Create a User Defined The Name   Default Parsive Mode   Office Name   Create a User Defined The Name   Create a User Defined The Name   Create a User Defined The Name   Create a User Defined The Name   Create a User Defined The Name   Create a User Defined The Name   Create a User Defined The Name   Create a User Defined The Name   Create a User Defined The Name   Create a User Defined The Name   Create a User Defined The Name   Create a User Defined The Name   Create a User Defined The Name   Create a User Defined The Name   Profile Name   Profile Name                                                                                                    |                                                                                                    | Profile Name 9                                                                                                    |           |
| Create a large Defined File Nume         Default Parsive Made       Of On         Default Parsive Made       Of On         Default Parsive Made       Of On         Default Parsive Made       Of On         Default Parsive Made       Of On         Default Parsive Made       Of On         Default Parsive Made       Of On         Default Parsive Made       Of On         Default Parsive Made       Of On         Default Parsive Made       Of On         Default Parsive Made       Of On         Default Parsive Made       Of On         Default Parsive Made       Of One         Default Parsive Made       Of One         Default Parsive Made       Of One         Default Parsive Made       Of One         Default Parsive Made       Of One         Default Parsive Made       Of One         Default Parsive Made       Of One         Default Parsive Made       Of One         Default Parsive Made       Of One         Default Parsive Made       Of One         Default Parsive Made       Of One         Default Parsive Made       Of One         Default Parsive Made       Of One         Default Parsive Made <td< td=""><td></td><td>Profile Name 10</td><td></td></td<>                                                                                                    |                                                                                                    | Profile Name 10                                                                                                    |           |
| Create a liser Defined File Name         Default Parsive Mode       Off         Create a liser Defined File Name         Image: State in the state in the state                                                                                                    |                                                                                                    |                                                                                                    |           |
| Image: State in the second state in the second state in                                                                                                    |                                                                                                    | Create a User Defined File Name                                                                                                    |           |
| Default Passive Mode     Of     Or     Or                                                                                                    |                                                                                                    |                                                                                                    |           |
| Default Port Number       2         Carcel       Submit         Carcel       Submit                                                                                                    |                                                                                                    | Default Passive Mode Off On                                                                                                    |           |
| Carrel       Summing         Secondary       Image: Secondary         Secondary       Image: Secondary                                                                                                    |                                                                                                    | Default Port Number 21                                                                                                    |           |
| Image: Conset       Submit         Image: Conset       Image: Conset         Image: Conset       Image: Conset         Image: Conset                                                                                                    |                                                                                                    |                                                                                                    |           |
| Image: State         Image: State                                                                                                    |                                                                                                    |                                                                                                    |           |
| A      A                                                                                                    |                                                                                                    | Cancel Submit                                                                                                    |           |
|                                                                                                    |                                                                                                    |                                                                                                    |           |
| Autoreante la forma de la forma de la                                                                                                    |                                                                                                    |                                                                                                    |           |
| Image: Section of the section of the section of th                                                                                                    |                                                                                                    |                                                                                                    |           |
| Carcel Defined Table 2 (Carcel Defined Table 2)     Carcel Defined Table 2)     Carcel Defined Table 2)     Carcel Defined Table 2)     Carcel Defined Table 2)     Carcel Defined Table 2)     Carcel Defined Table 2)     Carcel Defined Table 2)                                                                                                    | brother.                                                                                                    | = Home Page - General Setup<br>= Maintenance Information = Fax Settings - Brother Setup                                                                                                    | s Center  |
| Arwark Cardgematic                                                                                                    | brother.<br>MFC-XXXX                                                                                                    | Home Page     Maintenance Information     Lists/Reports     Copy Settings     Copy Settings                                                                                                    | ns Center |
| Administrator Setting:         Setting:                                                                                                    | <b>brother.</b><br>MFC-XXXX                                                                                                    | Home Page     Home Page     Maintenance Information     Lists/Reports     Find Device     Maintenitoris Settings     USB Direct IF                                                                                                    | ns Center |
| Administrator Setting:<br>Sent 2017<br>Sent 2017                                                                                   | MFC-XXXX                                                                                                    | Home Page     Concerta Serup     Maintenance Information     Lists/Reports     Find Device     Molnistrator Setting     USB Direct L/F     Works/Configuration                                                                                                    | ns Center |
| Codes nervet<br>The TPT<br>Profile Near / Profile Near / Profile Near                                                                                                    | <b>brother.</b><br>MFC-XXXX                                                                                                    | Home Page     Concrat Serup     Maintenance Information     Lets:Reports     Find Device     Administrator Serings     Moninistrator Serings     Network: Configuration                                                                                                    | ns Center |
| Set 0.577<br>Profix Neues 2) Porfix Neues 2) Porfix Neues 2) Porfix Neues 2)<br>Porfix Neues 2) Porfix Neues 2) Porfix Neues 2)<br>Create Starter Contrast 7 in Neues<br>Porfile Name 1<br>Porfile Name 2<br>Porfile Address<br>Username<br>Password<br>Store Directory<br>File Name 9R0848885 ♥<br>Quality Contr 150 ♥<br>File Type POF ♥<br>Passive Mode Off OOn<br>Port Number 21<br>Carcel Submit                                                                                                    | brother.<br>MFC-XXXX                                                                                                    | Home Page     Maintenance Information     Lats/Reports     Fund Device     Modulinistrator Settings     Multinistrator Settings     USB Direct IF                                                                                                    | ns Center |
| ■ Trich Neul Trich Neul Trich                                                                                                    |                                                                                                    | Home Page     Maintenance Information     Lists:Reports     Find Device     Monistrator Settings     Nonext: Configuration     Nonext: Configuration     Nonext: Configuration     Nonext: Configuration     Settings     Partner: Settings     Partner: Setting     Partner: Setting     Partner: Setting     Partne: Setting     Partner: Setting     Partner: Setting               | s Center  |
| Profile Name         Host Address         Username         Password         Stere Directory         File Name         Brissparter         Quality         Carcel         Destrict         Carcel                                                                                                    | MFC-XXXX                                                                                                    | Home Page     Maintenance Information     Lists:Reports     Find Device     Numerations Settings     Numerations     Notice Settings     Visit Settings     Visit Settings     Numeration     Notice Settings     Numeration     Notice Settings     Numeration     Numeration                | as Center |
| Profile Name<br>Porfile Name<br>Host Adlress<br>Username<br>Password<br>Stere Directory<br>File Name<br>ENRAS2852 V<br>Guilty Color 150 V<br>File Type POF V<br>Passive Mode Off On<br>Part Number 21<br>Cancel Submt                                                                                                    | Admini<br>MFC-XXXX                                                                                                    | Home Page     Maintenance Information     ListurReports     Find Device     Monitornation Settings     Log Settings     Log Settings                    | s Center  |
| Profile Name  Profile Name Hast Address Username Password Store Directory File Name Prior Market Coder 100  File Type Por  Passive Mode Off O(n) Pert Number 21 Carcel Submit                                                                                                    | Admini<br>MFC-XXXX<br>Admini<br>L. Code<br>Serve<br>Bene<br>Bene<br>Bene<br>Bene<br>Bene<br>Bene<br>Bene<br>Be                                                                                                    | I find Plag     Maintenance Information     Lists:Reports     Find Device     Monistrator Settings     Printer Settings     Drainer Settings     Network: Configuration     Settings     Research Was Setting      Tr     dis-Neural 0 Parks Nature 2 Parks Nature 2 Parks Nature 2 Parks Nature 2     Printer Nature      Tr     dis-Neural 0 Parks Nature 2 Parks Nature 2 Parks Nature 2     Printer Nature 2     Parks Nature 2     Parks                                                                                                    | s Center  |
| Profile Name<br>Host Address<br>Username<br>Password<br>Store Directory<br>File Name<br>Quality<br>Color 150 ♥<br>Passive Mode<br>Off OOn<br>Part Number<br>21                                                                                                    | Admini<br>MFC-XXXX                                                                                                    | I fum Page     Maintenance Information     Lats/Reports     Find Device     Notification Settings     Notification Settings     Settings     Se               | ss Center |
| Profile Name<br>Host Address<br>Username<br>Password<br>Store Directory<br>File Name<br>Quilty<br>Cdor 15 V<br>File Type<br>POF V<br>Passive Mode Off OOn<br>Part Number 21<br>Cancel Submt                                                                                                    | Admini<br>MFG-XXXX<br>Admini<br>L. Source<br>L. Pro                                                                                                    | Biom Page     Maintenance Information     Lists:Reports     Find Device     Monitornation Settings     Find Device     Monitornation Settings     Loss Dates:LF     Use Settings     Loss Dates:LF     Use Settings     Loss Dates:LF                                                                                                    | ss Center |
| Hast Address<br>Username<br>Password<br>Store Directory<br>File Name<br>Quality<br>Color 150<br>Port Number<br>21<br>Carcel<br>Subrit                                                                                                    | brother.<br>MFC-xxxx<br>Adminit<br>L Cone<br>Sea to<br>D<br>Pro                                                                                                    | <ul> <li>Isome Page</li> <li>Nationerance Information</li> <li>Lista:Reports</li> <li>Find Device</li> <li>Network: Configuration</li> <li>USB Direct LF</li> </ul> Funder Settings <ul> <li>USB Direct LF</li> </ul> For A setting by a finite setting by a finite setting by a fi                     | ss Center |
| Username<br>Parsword<br>Store Directory<br>File Name BR06A9583 V<br>Quality Cofor 150 V<br>File Type POF V<br>Parsive Mode Off OOn<br>Port Number 21<br>Carcel Submt                                                                                                    | Admini<br>MFC-XXXX<br>Admini<br>L. Confer<br>State<br>Confer<br>State<br>Confer<br>State<br>Confer<br>State<br>Confer<br>State<br>Confer<br>State<br>Confer<br>State<br>Confer<br>Confer<br>Conf | Interner Rage     Matternanzen fufformation     Matternanzen fufformation     StatistReports     Fud Decrea Setting     Poster Setting     Decrea Setting     Decrea Setting     De               | ss Center |
| File Name<br>Gality<br>File Store Directory<br>File Store Directory<br>File Type<br>File Type<br>PDF ♥<br>Passive Mode Off OOn<br>Purt Number 21<br>Carcel Submit                                                                                                    | Admini<br>MFC-xxxx                                                                                                    | Isome Page     Shatemance Information     Shatemance Information     Lists:Reports     Find Device     Information     Shatemance Information     Shatemance Informatio     Shatemance Information     Shatemance Information     Shatem               | ss Center |
| Parsvord<br>Store Directory<br>File Name BF08A8858 ♥<br>Quality Color 150 ♥<br>File Type POF ♥<br>Parsive Mode Ooff OOn<br>Part Number 21<br>Cancel Submt                                                                                                    | Admini<br>MFC-XXXX<br>Admini<br>Sector<br>Sector     |                                                                                                    | ss Center |
| Store Directory<br>File Name<br>Quality<br>File Type<br>Passive Mode<br>Part Number<br>21<br>Cancel<br>Submit                                                                                                    | boother.<br>MFC-xxxx<br>L Control<br>Cente to<br>Pro                                                                                                    | Isome Page     Shatemanee Information     Shatemanee Information     Shatemanee     Shatemanee Information     Shatemanee Information     Shatemanee Information     Shatemanee Information     Shatemanee Information     Shatemanee Information     Shatemanee Information     Shatemanee     Shatemaneee     Shatemaneee     Shatemaneeeeeeeeeeeeeeeeeeeeeeeeeeeeeeeeee                                                                                                    | s Center  |
| File Name     BRR646855 v       Quality     Color 15 v       File Type     POF v       Passive Mode     Off OOn       Part Number     21       Cancel     Submt                                                                                                    | brother.<br>MFC-xxxx<br>Adminit<br>L Conte<br>South<br>Pro                                                                                                    | <ul> <li>Binne Page</li> <li>Binternanze Information</li> <li>Binternanze Information</li> <li>Find Device</li> <li>Printer Settings</li> <li>Cary Settings</li> <li>USB Direct LF</li> </ul> Further Setting <ul> <li>USB Direct LF</li> </ul> Further Setting <ul> <li< th=""><th>s Center</th></li<></ul>                                                                                                    | s Center  |
| Quality Color 150 V<br>File Type POF V<br>Passive Mode Off OOn<br>Port Number 21<br>Cancel Submit                                                                                                    | brother.<br>MFC-XXXX<br>L source<br>Cent<br>Pro                                                                                                    | Idam Fage     Maintenance Information     Maintenance Information     StatusReports     Fuld Deck Team     StatusReports     Fuld Deck Team     StatusReports     StatusReports     StatusR               | s Center  |
| File Type POF ≥<br>File Type OC ≥<br>Passive Mode OC® OOn<br>Part Number 21<br>Cancel Submit                                                                                                    | boother.<br>MFC-xxxx<br>Admini<br>Sate<br>Pro                                                                                                    | Isome Page     Isome Page     I               | s Center  |
| Cancel Submt                                                                                                    | brother.<br>MFC-XXXX                                                                                                    | Idam Page     Materiance Information     Materiance Information     Materiance Information     Materiance Information     Part Define Ventory     Part Define Ventory     Tor     Tor                   | s Center  |
| Passive Mode OCF OOn<br>Port Number 21<br>Cancel Submit                                                                                                    | boother.<br>MFC-xxxx                                                                                                    | Isome Page     Idatestances Information     Idatestances Information     Idatestances     Idatestances Information     Idatestances     Idatestancestances     Idatestances     Idatestances     Id               | s Center  |
| Port Number 21<br>Cancel Submit                                                                                                    | boother.<br>MFC-xxxx                                                                                                    | <ul> <li>Isome Page</li> <li>Isome Page</li> <li>Isotematore Information</li> <li>Isotematore Information</li> <li>Isotematore Info</li></ul> | s Center  |
| Cancel Submit                                                                                                    | boother.<br>MFC-XXXX<br>L source<br>Certo<br>Pro                                                                                                    | Idam Fage     Idam Fage     Idam     Idam Fage     Idam Fage     Id               | s Center  |
| Cancel Submit                                                                                                    | boother.<br>MFC-xxxx<br>Pro                                                                                                    | Iskinsenare Information     Iskinsenare Information     Iskinsenare     Iskinsenare                 | s Center  |
| Cancel Submit                                                                                                    |                                                                                                    | Comer Star<br>Mathemarker Information<br>Mathemarker Information<br>Mathemarker Information<br>Market Reports<br>Full Deck<br>Full Deck<br>Network Configuration<br>Cay Settings<br>Cay Settings<br>Cay Se                                                                                                    | s Center  |
|                                                                                                    | boother.<br>MFC-xxxx                                                                                                    | Alder Maren E. Alter Maren E. Alter Maren Alter Maren E. Alter Maren E. Alter Maren E. Alter Maren E. Alt                | s Center  |
|                                                                                                    | boother.<br>MFC-xxxx                                                                                                    | <ul> <li>Isome Page</li> <li>Isotareance Information</li> <li>Isotareance Information</li> <li>Isotareance</li></ul>                                                                                                    | s Center  |
|                                                                                                    | boother.<br>MFC-XXXX                                                                                                    | Alkensenze Information     Alkensenze Information     Alkensenze     Alkensenze Information     Alkensenze     Alkensenzenze     Alkensenzenzen     Alkensenzenzenzenzenzenzenzenzenzenzenzenzenze                                                                                                    | s Center  |
|                                                                                                    | boother.                                                                                                    | <ul> <li>Isome Page</li> <li>Isotareance Information</li> <li>Isotareance Information</li> <li>Isotareance</li></ul>                                                                                                    | is Center |

- Introduceți numele pe care vreți să-l folosiți pentru profilul de server FTP. Acest nume va fi afişat pe ecranul LCD al aparatului şi poate avea până la 15 caractere.
- 2 Câmpul Host Address este numele domeniului serverului FTP. Introduceți Host Address (de exemplu ftp.example.com) (până la 60 caractere) sau adresa IP (de exemplu 192.23.56.189).
- Introduceți numele de utilizator care a fost înregistrat cu serverul FTP pentru aparat (până la 32 caractere).
- Introduceți parola de acces la serverul FTP (până la 32 caractere).
- Introduceți directorul destinație unde va fi stocat documentul dumneavoastră pe serverul FTP (de exemplu /brother/abc/) (până la 60 caractere).
- 6 Alegeți numele de fişier pe care-l doriți pentru documentul scanat. Puteți alege dintre şapte nume de fişier prezente sau două definite de utilizator. Numele de fişier care va fi folosit pentru documentul dumneavoastră va fi numele de fişier selectat plus ultimele 6 cifre ale contorului ADF/pat ale scanerului plus extensia fişierului (de exemplu, Estimate098765.pdf). Puteți de asemenea introduce manual un nume de fişier format din maximum 15 caractere.
- Alegeți calitatea de scanare din lista derulantă. Puteți alege Color 150, Color 300, Color 600, B&W 200 sau B&W 200x100.
- 8 Alegeți tipul de fişier pentru document din lista derulantă. Puteți alege PDF sau JPEG pentru documente color şi PDF sau TIFF pentru documente alb-negru.
- 9 Puteți seta Passive Mode pe OFF sau ON în funcție de serverul dumneavoastră FTP şi configurarea firewall de rețea. Implicit această setare este pe ON. Puteți de asemenea modifica numărul de port folosit pentru accesarea serverului FTP. Valoarea implicită pentru această setare este portul 21. În majoritatea cazurilor aceste două setări pot rămâne la valorile implicite.

#### Crearea unui nume de fișier definit de utilizator

În plus față de cele şapte nume de fișier prezente, puteți memora două nume de fișier definite de utilizator care pot fi folosite pentru crearea unui profil de server FTP.

1 Din ecranul Scan to FTP din Web Based Management, alegeți Create a User Defined File Name.

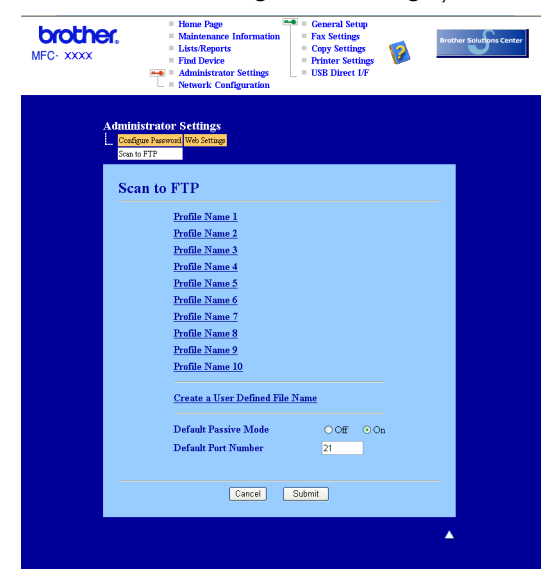

Introduceți un nume de fişier în unul din cele două câmpuri de nume definite de utilizator şi executați clic pe Submit În fiecare din câmpurile de nume definite de utilizator pot fi introduse maximum 15 caractere.

| <b>brother.</b><br>MFC·XXXX                  | Polinie Fage     Polinie Fage     Canteria Strop     Canteria Strop     Canteria Str |
|----------------------------------------------|----------------------------------------------------------------------------------------------------|
| Adminis<br>L. Conig<br>Source<br>Pro-<br>Cra | trator Settings<br>= Remosil We Seting<br>TT<br>dis:Nass 1 Partin Nass 2 Partie Nass 3 Portie Haar 4 Portie Nass 3<br>dis:Nass 6 Partie Nass 7 Partie Nass 5 Portie Haar 9 Portie Nass 10<br>sto 4 Uno Chorde Pit Nass<br>Tage 2 Licen: Defined File Name                                                                                                    |
|                                              | 1. BRN XXXX 2. Entimate 3. Report 4. Order thet 5. Contract intet 6. Check 7. Recept 8. 9.                                                                                                    |
|                                              | Cancel Subma                                                                                                    |

| 1     | Puneți documentul cu fața în sus în ADF sau cu fața în jos pe sticla scanerului.                                                                                                    |
|-------|----------------------------------------------------------------------------------------------------|
| 2     | Apăsați 🏾 🌫 (Scan(Scanare)).                                                                                                    |
| 3     | Apăsați ▲ sau ▼ pentru a alege Scan. catre FTP. Apăsați OK.<br>Dacă aparatul este MFC-9440CN, MFC-9450CDN, DCP-9040CN sau DCP-9042CDN, treceți la<br>pasul ⑤.                                                                 |
|       | Daca aparatul este MFC-9840CDW sau DCP-9045CDN, treceți la pasul 4.                                                                                                    |
| 4     | Apăsați ▲ sau ▼ pentru a alege 1sided, 2sided (L)edge sau 2sided (S)edge.<br>Apăsați OK.                                                                                                    |
|       | Notă                                                                                                    |
| <br>; | Dacă doriți să scanați documente utilizând caracteristica de scanare duplex, puneți documentul în ADF ş<br>alegeți 2sided (L)edge sau 2sided (S)edge în funcție de macheta documentului.                                      |
| 5     | Apăsați <b>▲</b> sau <b>▼</b> pentru a alege unul din profilele de server FTP listate. Apăsați <b>OK</b> .                                                                                                    |
|       | Dacă profilul Scanare către FTP este complet, veți trece automat la pasul 1.                                                                                                    |
|       | Dacă profilul Scanare către FTP nu este complet, de exemplu, numele contului şi parola lipsesc sau<br>nu este aleasă calitatea sau tipul fişierului, veți fi anunțați să introduceți informațiile lipsă în paşii<br>următori. |
| 6     | Alegeți una din opțiunile de mai jos:                                                                                                    |
|       | ■ Apăsați ▲ sau V pentru a alege Color 150 dpi, Color 300 dpi sau Color 600 dpi.<br>Apăsați OK şi mergeți la pasul 7.                                                                                                    |
|       | ■ Apăsaţi ▲ sau V pentru a alege A/N 200 dpi sau A/N 200x100 dpi.<br>Apăsaţi OK şi mergeţi la pasul 3.                                                                                                    |
| 7     | Apăsați <b>▲ sau ▼ pentru a alege</b> PDF <b>sau</b> JPEG.<br>Apăsați <b>OK</b> și mergeți la pasul                                                                                                    |
| 8     | Apăsați ▲ sau ▼ pentru a alege PDF sau TIFF. Apăsați OK.                                                                                                    |
| 9     | Folosiți tastatura aparatului pentru a introduce numele de utilizator. Apăsați <b>OK</b> .                                                                                                    |
| 10    | Folosiți tastatura aparatului pentru a introduce parola. Apăsați <b>OK</b> .                                                                                                    |
| 1     | Procedați conform uneia dintre metodele de mai jos:                                                                                                    |
|       | Dacă doriți să începeți scanarea, apăsați Mono Start (Start Mono) sau Colour Start (Start Color)<br>şi mergeți la pasul @.                                                                                                    |
|       | Dacă doriți să modificați numele de fişier, mergeți la pasul                                                                                                    |
| _     | Anăsati A sau V poptru a alogo un numo do fisior no caro doriti să l folositi si anăsati OK. Anăsati                                                                                                    |

Apăsați ▲ sau V pentru a alege <Manual>. Apăsați OK. Introduceți numele de fişier pe care doriți să-l folosiți (până la 15 caractere) şi apăsați OK. Apăsați Mono Start (Start Mono) sau Colour Start (Start Color).

14 Ecranul LCD afişează Se Conecteaza. După ce s-a realizat conexiunea cu serverul FTP, aparatul începe procesul de scanare.

## Notă

Tipul scanării depinde de setările, **Mono Start (Start Mono)** sau **Colour Start (Start Color)** nu modifică setările.

# Metoda manuală de scanare către FTP

| 1           | Puneți documentul cu fața în sus în ADF sau cu fața în jos pe sticla scanerului.                                                                                                    |
|-------------|----------------------------------------------------------------------------------------------------|
| 2           | Apăsați  ( <b>Scan(Scanare)</b> ).                                                                                                    |
| 3           | Apăsați ▲ sau ▼ pentru a alege Scan. catre FTP. Apăsați OK.<br>Dacă aparatul este MFC-9440CN, MFC-9450CDN, DCP-9040CN sau DCP-9042CDN, treceți la<br>pasul ⑤.<br>Dacă aparatul este MFC-9840CDW sau DCP-9045CDN, treceți la pasul ④.                                      |
| 4           | Apăsați ▲ sau ▼ pentru a alege 1sided, 2sided (L)edge sau 2sided (S)edge.<br>Apăsați OK.                                                                                                    |
|             | Notă         Dacă doriți să scanați documente utilizând caracteristica de scanare duplex, puneți documentul în ADF și alegeți 2sided (L)edge sau 2sided (S)edge în funcție de macheta documentului.         Apăsați ▲ sau ▼ pentru a alege <manual>. Apăsați OK.</manual> |
| <u>ل</u> اً | Notă<br>Dacă nu există niciun profil FTP configurat, săriți pasul 6 și mergeți la pasul 6.                                                                                                    |
| 6           | Folosiți tastatura aparatului pentru a introduce adresa gazdă FTP (de exemplu ftp.example.com) (până<br>la 60 caractere) sau adresa IP (de exemplu 192.23.56.189).<br>Apăsați <b>OK</b> .                                                                                 |
| 7           | Folosiți tastatura aparatului pentru a introduce directorul destinație (de exemplu /brother/abc/, până la<br>60 caractere).<br>Apăsați <b>OK</b> .                                                                                                    |
| 8           | Apăsați ▲ sau V pentru a alege Int. num. util. sau Schimbă setarea. Apăsați OK.<br>Dacă ați ales Int. num. util., mergeți la pasul @.                                                                                                    |

- 9 Alegeți una din opțiunile de mai jos.
  - Apăsați ▲ sau ▼ pentru a alege Color 150 dpi, Color 300 dpi sau Color 600 dpi. Apăsați OK şi mergeți la pasul <sup>®</sup>.
  - Apăsați A sau V pentru a alege A/N 200 dpi sau A/N 200x100 dpi. Apăsați OK şi mergeți la pasul ①.
- 🔟 Apăsați ▲ sau V pentru a alege PDF sau JPEG. Apăsați OK și mergeți la pasul 🖗.
- 11 Apăsați ▲ sau V pentru a alege PDF sau TIFF. Apăsați OK.
- 12 Folosiți tastatura aparatului pentru a introduce numele de utilizator. Apăsați **OK**.
- 13 Folosiţi tastatura aparatului pentru a introduce parola. Apăsaţi OK.
- 14 Procedați conform uneia dintre metodele de mai jos:
  - Dacă doriți să începeți scanarea, apăsați Mono Start (Start Mono) sau Colour Start (Start Color) şi mergeți la pasul .
  - Dacă doriți să modificați numele de fişier, mergeți la pasul ().
- Apăsați ▲ sau ▼ pentru a alege un nume de fişier pe care doriți să-l folosiți şi apăsați OK. Apăsați Mono Start (Start Mono) sau Colour Start (Start Color) şi mergeți la pasul

🖉 Notă

Dacă doriți să modificați manual numele de fișier, mergeți la pasul 6.

- (6) Apăsați ▲ sau ▼ pentru a alege <Manual>. Apăsați OK. Introduceți numele de fişier pe care doriți să-l folosiți (până la 15 caractere) şi apăsați OK. Apăsați Mono Start (Start Mono) sau Colour Start (Start Color).
- 17 Ecranul LCD afişează Se Conecteaza. După ce s-a realizat conexiunea cu serverul FTP, aparatul începe procesul de scanare.

- Dacă apare o eroare de timp expirat sau orice altă eroare, porniți din nou procesul de scanare către FTP începând de la ①. Dacă numele de utilizator este incorect introdus, ecranul LCD va afişa
   Eroare Autentif., porniți din nou procesul de la început ①.
- Tipul scanării depinde de setările, Mono Start (Start Mono) sau Colour Start (Start Color) nu modifică setările.

<sup>🖉</sup> Notă

5

# Setarea de la distanță (Numai pentru modelele MFC)

# Setarea de la distanță

Programul de Setare de la distanță vă permite configurarea setărilor pentru mai multe aparate dintr-o aplicație Windows<sup>®</sup>. Când porniți această aplicație, setările aparatului dumneavoastră vor fi automat descărcate în calculatorul dumneavoastră și afișate pe ecran. Dacă modificați setările, le puteți încărca direct în aparat.

Executați clic pe butonul Start, All Programs, Brother, MFC-XXXX (sau MFC-XXXX LAN), și Remote Setup.

🖉 Notă

- Dacă aparatul este conectat prin rețea, trebuie să introduceți parola.
- Parola implicită este "access". Puteți folosi BRAdmin Light sau Web Based Management pentru a modifica această parolă (Consultați *Manualul utilizatorului de rețea* pentru detalii).

| 🗃 Brother MFC Remote Setu | p Program - MFC- <b>XXXX</b> |                      |   |
|---------------------------|------------------------------|----------------------|---|
| E-MFC- XXXX               | General Setup                |                      |   |
| General Setup             | Mode Timer                   | 2 Mins               |   |
| Setup Receive             | D                            |                      |   |
| - Setup Send              | гарег туре                   |                      |   |
| - Set Uurck-Dial          | Tray#1                       | 1 Plain              |   |
| Remote Fax Opt            | MP Tray                      | V Plain              |   |
| Сору                      |                              |                      |   |
| Printer                   | Paper Size                   |                      |   |
| - Direct Print            | Tray#1                       | 1 Letter •           |   |
| - Scan to USB             | MD Trow                      |                      |   |
| - PictBridge              | Millidy                      | Letter               |   |
|                           | Volume                       |                      |   |
| Scan to FTP               | Bing                         | R Med v Beener Off v |   |
| - Initial Setup           |                              |                      |   |
|                           | Speaker                      | Med 🔽                |   |
|                           | Auto Daylight                | © On ⊛ Off           |   |
|                           | Ecology                      |                      |   |
|                           | Loology                      |                      |   |
|                           | Toner Save                   | e Off 💽              |   |
|                           | Sleep Time                   | e 5 🔆                |   |
|                           | Traullee                     |                      |   |
|                           | They osc                     |                      |   |
|                           | Сору                         | WP>T1 Fax T1>MP      | • |
|                           | Print                        | nt MP>T1 -           |   |
|                           |                              |                      |   |
|                           |                              |                      |   |
|                           |                              |                      |   |
|                           |                              |                      |   |
| Export Drive              | Import                       | OK Cancel Applu      |   |
| Eapon I lin               | mpor                         | Cancor Apply         |   |

#### OK

Permite inițierea încărcării datelor și părăsirea aplicației de setare de la distanță. Dacă este afișat un mesaj de eroare, introduceți din nou informațiile corecte și executați clic pe **OK**.

#### Cancel

Permite părăsirea aplicației de setare de la distanță fără a încărca datele în aparat.

Apply

Permite încărcarea informațiilor în aparat fără a părăsi aplicația de setare de la distanță.

#### Print

Permite imprimarea elementelor selectate cu ajutorul aparatului. Nu puteți imprima datele înainte ca acestea să fie încărcate în aparat. Executați clic pe **Apply** pentru a încărca noile informații în aparat, apoi executați clic pe **Print**.

#### Export

Permite salvarea într-un fișier a setărilor actuale de configurare.

#### Import

Permite citirea setărilor dintr-un fișier.

🖉 Notă

- Puteți utiliza butoanele Export și Import pentru a salva câteva seturi de setări pentru aparatul dumneavoastră.
- Pentru a salva toate setările dumneavoastră, selectați MFC-XXXX în partea de sus a listei de setări şi apoi executați clic pe Export.
- Pentru a salva o singură setare sau un grup de setări, selectați nivelul superior de la fiecare setare sau funcție (de exemplu, pentru a alege toate setările de fax selectați Fax) din lista de setări şi apoi executați clic pe Export.
- Dacă folosiți un alt aparat decât cel care a fost înregistrat în calculatorul dumneavoastră în timpul instalării MFL-Pro Suite (consultați *Ghidul de instalare rapidă*), trebuie să specificați noul aparat. Deschideți proprietățile din programul de setare de la distanță şi alegeți noul aparat. Pentru a deschide Properties din programul de setare la distanță, executați clic pe butonul Start button, All Programs, Brother, MFC-XXXX, şi Remote Setup.
- Dacă calculatorul dumneavoastră este protejat de un firewall, şi nu poate utiliza Remote Setup, poate fi necesară configurarea setărilor pentru firewall pentru a permite comunicarea prin portul cu numărul 137. Consultați Setările pentru firewall (pentru utilizatorii de rețea) la pagina 63.

# Software-ul Brother PC-FAX (Numai pentru modelele MFC)

# Trimiterea de documente prin PC-FAX

# Introducerea informațiilor despre utilizator

6

Executați clic pe butonul Start, All Programs, Brother, MFC-XXXX (unde XXXX este numele modelului dumneavoastră), PC-FAX Sending, apoi PC-FAX Setup. Apare fereastra de dialog Brother PC-FAX Setup:

| 🖗 Brother PC-                                            | FAX Setup                                              | ×  |
|----------------------------------------------------------|--------------------------------------------------------|----|
| User Information                                         | Sending Address Book Speed Dial (Facsimile style only) |    |
| <u>N</u> ame:<br><u>C</u> ompany:<br><u>D</u> epartment: |                                                        |    |
| Phone Number                                             | E                                                      |    |
| Eax Number:                                              |                                                        |    |
| <u>E</u> -mail:                                          |                                                        |    |
| Address <u>1</u> :                                       |                                                        |    |
| Address <u>2</u> :                                       |                                                        |    |
|                                                          |                                                        |    |
|                                                          | OK Cance                                               | эI |

- 2 Introduceți aceste informații pentru a crea antetul faxurilor și pagina de introducere a acestora.
- 3 Executați clic pe **OK** pentru a salva setările **User Information**.

## Setări trimitere

Din fereastra de dialog **Brother PC-FAX Setup**, executați clic pe tabulatorul **Sending** pentru a afișa ecranul de mai jos.

| 🖗 Brother PC-FAX S                                               | tup            |                                   | ×    |
|------------------------------------------------------------------|----------------|-----------------------------------|------|
| User Information Sendir                                          | 9 Address Book | Speed Dial (Facsimile style only) |      |
| Dial Setting<br>Outside line access:                             |                |                                   | _    |
| Header                                                           |                | Network PC-FAX                    |      |
| ✓ Include header                                                 |                | ☐ <u>E</u> nable                  |      |
| User interface                                                   |                |                                   |      |
| <ul> <li>Simple style</li> <li><u>F</u>acsimile style</li> </ul> |                |                                   |      |
|                                                                  |                |                                   |      |
|                                                                  |                |                                   |      |
|                                                                  |                | OK Ca                             | ncel |

#### Outside line access

Introduceți un număr pentru a accesa o linie exterioară. Acest lucru este necesar uneori în cazul sistemelor telefonice locale PBX (de ex.: formați 9 pentru a accesa din biroul dumneavoastră o linie exterioară). Pentru trimitere PC-Fax, va fi aplicat acest număr și prefixul de apelare setat în meniul de funcționare va fi ignorat.

#### Include header

Pentru a adăuga informațiile de antet în fila User Information (Informație utilizator) din partea de sus a faxurilor trimise, bifați caseta **Include header (Include antet)**. Consultați *Introducerea informațiilor despre utilizator* la pagina 55.

#### User interface

Alegeți interfața de utilizator din cele două opțiuni disponibile: Stil simplu sau Stil facsimil.

# Trimiterea unui fișier ca document PC-FAX utilizând interfața de utilizator Stil facsimil

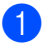

Creați un fişier într-o aplicație de pe calculator.

Executați clic pe File, apoi pe Print. Apare fereastra de dialog Print:

| neral                                                                                            |                           |
|--------------------------------------------------------------------------------------------------|---------------------------|
| Select Printer                                                                                   | - Dath Color              |
| Brother MEC-XXXX USB Printer                                                                     | erPort Color<br>erPort    |
| Status: Ready<br>Location:                                                                       | Print to file Preferences |
| Comment:                                                                                         | Find Printer              |
| o Aļi                                                                                            | Number of copies: 1       |
| O Selection O Current Page                                                                       |                           |
| Pages: 1-65535<br>Enter either a single page number or a single<br>page range. For example, 5-12 |                           |
|                                                                                                  |                           |

Alegeți Brother PC-FAX ca imprimantă și executați clic pe Print. Apare interfața de utilizator Stil facsimil:

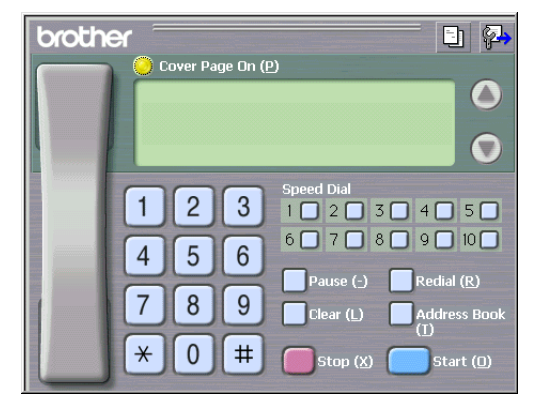

Introduceți un număr de fax folosind una din metodele de mai jos:

Folosiți tastatura aparatului pentru a introduce numărul.

Executați clic pe oricare din cele 10 butoane **Speed-Dial**.

Executați clic pe butonul Address Book, apoi alegeți un membru sau un grup din Agenda de adrese. Dacă ați făcut o greșeală, executați clic pe Clear pentru a șterge toate informațiile introduse.

Pentru a include o pagină de introducere, executați clic pe 🦲 Cover Page On.

🖉 Notă

De asemenea, puteți efectua clic pe pictograma 📑 pentru a crea sau edita o pagină de introducere.

Executați clic pe **Start** pentru a trimite faxul.

# Agenda de adrese

Executați clic pe butonul **Browse** pentru a alege baza de date corespunzătoare.

| 🖗 Brother PC-FAX Setu    | ıp               |           |                | E          |  |
|--------------------------|------------------|-----------|----------------|------------|--|
| User Information Sending | Address Book     | Speed Dia | l (Facsimile s | tyle only) |  |
| Select Address Book      |                  |           |                |            |  |
| Brother PC-FAX Addres    | s Book           |           | •              |            |  |
| Addressbook file         |                  |           |                |            |  |
| E:\Program Files\Brothe  | r\Brmfl06a\Addre | ess.ba2   |                | Browse     |  |
|                          |                  |           |                |            |  |
| Dialing rules            |                  |           |                |            |  |
| I Use Windows dialing    | g rules          |           |                | Setup      |  |
|                          |                  |           |                |            |  |
|                          |                  |           |                |            |  |
|                          |                  |           |                |            |  |
|                          |                  |           |                |            |  |
|                          |                  |           | OK             | Cancel     |  |

Dacă alegeți Outlook sau Outlook Express, puteți folosi Agenda de adrese Outlook, Outlook Express (pentru Windows<sup>®</sup> 2000/XP) sau Windows Mail Address (pentru Windows Vista<sup>®</sup>) executând clic pe butonul **Address Book** din fereastra de dialog Trimitere FAX.

| Type name or select nonnisc. |              |             |                     |  |
|------------------------------|--------------|-------------|---------------------|--|
|                              | Fin <u>d</u> |             |                     |  |
| Shared Contacts              | -            |             | Message Recipients: |  |
| Name 🗸                       | E-Mail A     | Business -> |                     |  |
| Micheal Evans                |              |             |                     |  |
| Et Johe Smith                |              |             |                     |  |
|                              |              |             |                     |  |
|                              |              |             |                     |  |
|                              |              |             |                     |  |
|                              |              | Home ->     |                     |  |
|                              |              |             |                     |  |
|                              |              |             |                     |  |
| <                            | >            |             |                     |  |
|                              |              |             |                     |  |
| blow ( and and )             | uercies      |             | 5                   |  |

#### Agenda de adrese Outlook Express

# Primirea de documente prin PC-FAX

Software-ul de recepție Brother PC-FAX permite vizualizarea și stocarea pe calculator a documentelor fax. Este instalat în mod automat împreună cu MFL-Pro Suite și funcționează pe aparatele locale sau partajate.

Atunci când este activat, aparatul recepționează în memoria proprie mesajele fax. În momentul recepționării unui fax, acesta este trimis automat către calculatorul dumneavoastră.

Dacă opriți calculatorul, aparatul va continua să primească și să memoreze mesajele fax. Ecranul LCD al aparatului va indica numărul de documente fax primite și memorate, de ex.:

Mesaj PC Fax 001

#### 🖻 01

Atunci când porniți calculatorul, software-ul de primire PC-FAX va transfera automat toate documentele fax în calculatorul dumneavoastră.

Pentru a activa software-ul de recepție PC-FAX, procedați în felul următor:

- Înainte de a utiliza funcția de recepție PC-FAX, este necesar să selectați opțiunea Primire PC-FAX din meniul aparatului.
- Rulați software-ul de primire Brother PC-FAX pe calculatorul dumneavoastră. (Vă recomandăm să bifați căsuța Add to Startup (Adaugă în directorul Porneşte la start), pentru ca software-ul să ruleze automat şi să transfere documentele fax către calculator în momentul pornirii acestuia.)

## Activarea PC-FAX pe aparatul dumneavoastră

În plus față de activarea PC-FAX, opțional puteți activa și opțiunea de Backup Print. Atunci când această funcție este activată, aparatul va imprima o copie a documentului fax înainte de a îl trimite la calculator, sau atunci când calculatorul este oprit.

- 1) Apăsați **Menu(Meniu)**, **2**, **5**, **1**.
- 2 Apăsați ▲ sau ▼ pentru a alege Primire PC Fax. Apăsați OK.
- 3 Apăsați ▲ sau ▼ pentru a alege <USB> sau numele calculatorului dumneavoastră, dacă acesta este conectat la reţea. Apăsaţi OK.
- 4 Apăsați ▲ sau ▼ pentru a alege Backup Print:Pornit sau Backup Print:Oprit. Apăsați OK.
- 5 Apăsați Stop/Exit(Stop/lesire).

# Rularea software-ului de recepție PC-FAX pe calculatorul dumneavoastră

Executați clic pe butonul Start, All Programs, Brother, MFC-XXXX sau MFC-XXXX LAN, PC-FAX Receiving și Receive.

Pictograma PC-FAX va apărea pe bara de activități a calculatorului dumneavoastră.

🔇 🔚 🖻 💭 💭 11:10 AM

# Configurarea calculatorului

Executați clic dreapta pe pictograma PC-FAX

Apare fereastra de dialog PC-Fax RX Setup:

| P | C-Fax RX Se      | tup                                       | × |
|---|------------------|-------------------------------------------|---|
|   |                  |                                           |   |
|   |                  |                                           |   |
|   |                  |                                           |   |
|   | Save file to     | C:\Program Files\Brother\Brmfl04a\ Browse | 1 |
|   | File Format      | C                                         |   |
|   | r lie r onnac    | • .max<br>• hí                            |   |
|   |                  |                                           |   |
|   | Play wave        | e file when receiving FAX                 |   |
|   | Wave File        | Browse                                    | 1 |
|   | <b>E 1 1 1 1</b> |                                           | - |
|   | Add to St        | artup folder                              |   |
|   |                  | Network Settings                          |   |
|   |                  |                                           |   |
|   |                  | OK Cancel                                 | 1 |
|   |                  | <u></u>                                   |   |
|   |                  |                                           |   |

- 2 În Save file to executați clic pe butonul Browse dacă doriți să schimbați directorul unde vor fi salvate fişierele PC-FAX.
- 3 În File Format, alegeți .tif sau .max ca format pentru documentele primite. Formatul implicit este .tif.
- Pentru a primi o notificare sonoră (fişiere .wav) la primirea unui fax, bifați Play wave file when receiving FAX, şi introduceți calea către fişierul audio wave.
- 9 Pentru a porni automat software-ul de recepţie PC-FAX la încărcarea sistemului de operare Windows<sup>®</sup>, bifaţi Add to Startup folder.
- 6 Dacă doriți să folosiți software-ul de recepție PC-FAX, consultați Configurarea setărilor de recepție PC-FAX în rețea la pagina 61.

# Configurarea setărilor de recepție PC-FAX în rețea

Setările de trimitere către calculatorul dumneavoastră a faxurilor primite au fost automat configurate în timpul instalării MFL-Pro Suite (consultați *Ghidul de instalare rapidă*).

Dacă folosiți un alt aparat decât cel care a fost înregistrat în calculatorul dumneavoastră în timpul instalării MFL-Pro Suite, atunci urmați pașii de mai jos.

 În fereastra de dialog PC-FAX RX Setup, efectuați clic pe butonul Network Settings. Apare fereastra de dialog Network Settings.

| Network Settings                                         |                            |        |
|----------------------------------------------------------|----------------------------|--------|
| C Specify your mach<br>IP Address                        | ine by address             | 1      |
| <ul> <li>Specify your mach</li> <li>Node Name</li> </ul> | ine by name BRN_XXXXXX     | Browse |
| Display Your P                                           | C Name (Max 15 charactors) | _      |
|                                                          | 1000                       |        |
|                                                          | OK                         | Cancel |

**2** Trebuie să specificați adresa IP sau numele de nod al aparatului.

#### Specify your machine by address

Introduceți adresa IP a aparatului în IP Address.

#### Specify your machine by name

Introduceți numele nodului aparatului în **Node Name** sau executați clic pe butonul **Browse** și alegeți din listă aparatul Brother dorit.

| Node Name  | IP Address           | Model Name | Node Type | MAC Address                               |
|------------|----------------------|------------|-----------|-------------------------------------------|
| BRN_XOOOOX | 30K, 300K, 30K, 300K | MFC-XXXX   | NC-XXXX   | 80(1)0(1)0(1)0(1)0(1)0(1)0(1)0(1)0(1)0(1) |
| Refresh    |                      |            | ١         | OK Cancel                                 |

#### Specify your PC name

Puteți specifica numele calculatorului care va apărea pe ecranul aparatului. Pentru a schimba acest nume, introduceți noul nume în **Display Your PC Name**.

Software-ul Brother PC-FAX (Numai pentru modelele MFC)

# Vizualizarea mesajelor noi PC-FAX

| De fiecare dată când calculatorul dumneavoastră primește un PC-FAX, pictograma va alterna între 💻 și                                                        |
|----------------------------------------------------------------------------------------------------|
| 🔁 După recepționarea faxului, pictograma va deveni 🔁 Pictograma 🔁 va deveni 🚰 după<br>vizualizarea faxului primit.                                          |
| 1 Lansați PaperPort™.                                                                                                    |
| 2 Deschideți directorul Faxuri primite.                                                                                                    |
| 3 Executați dublu clic pe faxurile noi pentru a le deschide şi vizualiza.                                                                                   |
| 🖉 Notă                                                                                                    |
| Titlul mesajului necitit pe calculator va fi bazat pe data și ora recepționării până la alocarea unui nou nume.<br>De exemplu "Fax 2-20-2006 16;40;21.tif". |

# 7

# Setările pentru firewall (pentru utilizatorii de rețea)

# Înainte de a utiliza software-ul Brother

Setările pentru Windows<sup>®</sup> Firewall ale calculatorului dumneavoastră pot împiedica efectuarea conexiunii la rețea necesare pentru imprimarea în rețea, scanarea în rețea sau pentru utilizarea aplicației PC Fax. Dacă utilizați orice alt software personal pentru firewall, consultați *Ghidul utilizatorului* pentru software-ul dumneavoastră sau contactați producătorul software-ului.

#### Informații despre numerele porturilor UDP pentru configurarea setărilor firewall

| Port UDP          | Scanarea în rețea | PC-Fax în rețea | Scanare şi PC-Fax în<br>rețea <sup>1</sup> |
|-------------------|-------------------|-----------------|--------------------------------------------|
| Număr port extern | 54925             | 54926           | 137                                        |
| Număr port intern | 54925             | 54926           | 137                                        |

<sup>1</sup> Dacă, după adăugarea porturilor 54925 şi 54926, mai aveți totuşi probleme cu conexiunea de rețea, adăugați şi portul numărul 137. Portul numărul 137 oferă, de asemenea, suport pentru funcția de imprimare şi setarea de la distanță prin rețea.

# Pentru utilizatorii Windows<sup>®</sup> XP SP2

Executați clic pe butonul , Control Panel, Network and Internet Connections și apoi Windows Firewall.

Verificați dacă opțiunea On (Activat) este selectată pentru Windows Firewall în tabulatorul General.

2 Executați clic pe tabulatorul Advanced şi pe butonul Settings...

| Windows Firewall 🛛 🛛                                                                                                    |
|----------------------------------------------------------------------------------------------------|
| ieneral Exceptions Advanced                                                                                                    |
| Network Connection Settings                                                                                                    |
| Windows Firewall is enabled for the connections selected below. To add<br>exceptions for an individual connection, select it, and then click Settings: |
| Local Area Connection  Settings                                                                                                    |
| Security Logging You can create a log file for troubleshooting purposes. Settings                                                                      |
|                                                                                                    |
| With Internet Control Message Protocol (ICMP), the Computers on a network can share error and status information.                                      |
| Default Settings                                                                                                    |
| To restore all Windows Firewall settings to a default state, <u>R</u> estore Defaults<br>click Restore Defaults.                                       |
| OK Cancel                                                                                                    |

- 3 Executați clic pe butonul Add.
- 4) Pentru a adăuga portul **54925** pentru scanarea în rețea, introduceți informațiile de mai jos:
  - 1 În Description of service: Introduceți orice descriere, de exemplu "Scaner Brother".
  - 2 În caseta Name or IP address (for example 192.168.0.12) or the computer hosting this service on your network în rețea: Introduceți "Localhost".
  - 3 În caseta External Port Number for this service: Introduceți "54925".

- 4 În caseta Internal Port Number for this service: Introduceți "54925 ".
- 5 Verificați dacă este selectată opțiunea UDP.
- 6 Executați clic pe OK.

| Service Settings                                                                                       | ? 🗙  |
|----------------------------------------------------------------------------------------------------|------|
| Description of service:                                                                                |      |
| 1                                                                                                    |      |
| Name or IP address (for example 192.168.0.12) of the<br>computer hosting this service on your network: |      |
| 2                                                                                                    |      |
| External Port number for this service: (5)                                                             |      |
|                                                                                                    | )P   |
| Internal Port number for this service:                                                                 |      |
| 4                                                                                                    | ſ    |
| OK Car                                                                                                 | ncel |

5 Executați clic pe butonul Add.

6 Pentru a adăuga portul **54926** pentru scanarea în rețea, introduceți informațiile de mai jos:

- 1 În caseta **Description of service**: Introduceți orice descriere, de exemplu "PC-Fax Brother".
- 2 În caseta Name or IP address (for example 192.168.0.12) or the computer hosting this service on your network: Introduceți "Localhost".
- 3 În caseta External Port Number for this service: Introduceți "54926".
- 4 În caseta Internal Port Number for this service: Introduceți "54926".
- 5 Verificați dacă este selectată opțiunea UDP.
- 6 Executați clic pe **OK**.
- 7 Dacă problemele legate de conexiunea de rețea persistă, executați clic pe butonul Add.

Adăugați portul **137** pentru scanarea în rețea, imprimarea în rețea și primirea PC-FAX în rețea prin introducerea informațiilor de mai jos:

- 1 În caseta **Description of service**: Introduceți orice descriere, de exemplu "Imprimare în rețea Brother".
- 2 În caseta Name or IP address (for example 192.168.0.12) or the computer hosting this service on your network: Introduceți "Localhost".
- 3 În caseta External Port Number for this service: Introduceți "137".
- 4 În caseta Internal Port Number for this service: Introduceți "137".
- 5 Verificați dacă este selectată opțiunea UDP.
- 6 Executați clic pe OK.

9 Verificați dacă noua setare este adăugată și bifată, și apoi executați clic pe **OK**.

# Pentru utilizatorii Windows Vista®

- Executați clic pe butonul , ControlPanel, Network and Internet, Windows Firewall şi executați clic pe Change settings.
- 2 La apariția ecranului User Account Control, efectuați următoarele operațiuni.
  - Utilizatorii care au drepturi de administrator: Executați clic pe Continue.

| User Account      | Control                                        |                    | ×            |
|-------------------|------------------------------------------------|--------------------|--------------|
| 💎 Wind            | lows needs your permi                          | ssion to contin    | ue           |
| If you started    | d this action, continue.                       |                    |              |
| 1                 | Windows Firewall Settings<br>Microsoft Windows |                    |              |
| 🕑 <u>D</u> etails |                                                | Continue           | Cancel       |
| User Account      | Control helps stop unauthori                   | zed changes to you | ır computer. |

Utilizatorii care nu au drepturi de administrator: Introduceți parola de administrator și executați clic pe OK.

| User Account Control                                             | X      |
|------------------------------------------------------------------|--------|
| 💎 Windows needs your permission to continue                      |        |
| If you started this action, continue.                            |        |
| Windows Firewall Settings<br>Microsoft Windows                   |        |
| To continue, type an administrator password, and then click OK.  |        |
| User<br>(Password                                                |        |
| ⊘ Details OK Ca                                                  | incel  |
| User Account Control helps stop unauthorized changes to your com | puter. |

- 3 Verificați dacă opțiunea On (Activat) este selectată pentru **Windows Firewall Settings** în tabulatorul **General**.
  - Executați clic pe tabulatorul **Exceptions**.

| Windows Firewall Settings                                                                                                    | X |
|----------------------------------------------------------------------------------------------------|---|
| General Exceptions Advanced                                                                                                    |   |
| Exceptions control how programs communicate through Windows Firewall. Add a<br>program or port exception to allow communications through the firewall. |   |
| Windows Firewall is currently using settings for the private network location.                                                                         |   |
| To enable an exception select its check box:                                                                                                    |   |
|                                                                                                    |   |
|                                                                                                    |   |
| BITS Peercaching                                                                                                    |   |
| Connect to a Network Projector                                                                                                    | = |
| Distributed Transaction Coordinates                                                                                                    |   |
| Ele and Brinter Sharing                                                                                                    |   |
|                                                                                                    |   |
| Media Center Extenders                                                                                                    |   |
| Network Discovery                                                                                                    |   |
| Remote Administration                                                                                                    |   |
| Remote Assistance                                                                                                    |   |
| Remote Desktop                                                                                                    |   |
| Remote Event Log Management                                                                                                    |   |
| Domoto Echadulad Tarka Managamant                                                                                                    | Ŧ |
| Add program Add port Properties Delete                                                                                                    |   |
| ☑ Notify me when Windows Firewall blocks a new program                                                                                                 |   |
| OK Cancel Appl                                                                                                    | у |

5 Executați clic pe butonul Add port...

6 Pentru a adăuga portul **54925** pentru scanare în rețea, introduceți informațiile de mai jos:

- 1 În caseta Name: Introduceți orice descriere, de exemplu "Scaner Brother".
- 2 În caseta Port number: Introduceți "54925".
- 3 Verificați dacă este selectată opțiunea UDP.

Apoi, executați clic pe **OK**.

| Add a Port                               | ×                                                                                                    |
|------------------------------------------|----------------------------------------------------------------------------------------------------|
| Use these s<br>port numbe<br>service you | settings to open a port through Windows Firewall. To find the<br>r and protocol, consult the documentation for the program or<br>want to use. |
| <u>N</u> ame:<br><u>P</u> ort numbe      | 1<br>1                                                                                                    |
| Protocol:                                | © ICP<br>③ ● UDP                                                                                                    |
| What are the                             | e risks of opening a port?                                                                                                    |

7 Executați clic pe butonul Add port...

- 8 Pentru a adăuga portul **54926** pentru PC-Fax în rețea, introduceți informațiile de mai jos:
  - 1 În caseta Name: Introduceți orice descriere, de exemplu "PC-Fax Brother".
  - 2 În caseta Port number: Introduceți "54926".
  - 3 Verificați dacă este selectată opțiunea UDP.
    - Apoi, executați clic pe **OK**.
- 9 Verificați dacă noua setare este adăugată și bifată, și apoi executați clic pe **OK**.
- Dacă problemele de conexiune în rețea persistă, cum ar fi cele legate de scanarea sau imprimarea în rețea, bifați caseta File and Printer Sharing din tabulatorul Exceptions, apoi executați clic pe OK.

| Windows Firewall Settings                                                                                                    |  |  |
|----------------------------------------------------------------------------------------------------|--|--|
| General Exceptions Advanced                                                                                                    |  |  |
| Exceptions control how programs communicate through Windows Firewall. Add a<br>program or port exception to allow communications through the firewall. |  |  |
| Windows Firewall is currently using settings for the private network location.<br>What are the risks of unblocking a program?                          |  |  |
| To enable an exception, select its check box:                                                                                                    |  |  |
| Program or port                                                                                                    |  |  |
| BITS Peercaching                                                                                                    |  |  |
| Connect to a Network Projector                                                                                                    |  |  |
| Core Networking                                                                                                    |  |  |
|                                                                                                    |  |  |
| File and Printer Sharing                                                                                                    |  |  |
| TISCST SERVICE                                                                                                    |  |  |
| Media Center Extenders                                                                                                    |  |  |
| Network Discovery                                                                                                    |  |  |
| Remote Administration                                                                                                    |  |  |
| Remote Assistance                                                                                                    |  |  |
| Remote Desktop                                                                                                    |  |  |
| Remote Event Log Management                                                                                                    |  |  |
| Domoto Schodulad Tarke Management                                                                                                    |  |  |
| Add program Add port Prover* Delete                                                                                                    |  |  |
| Notify me when Windows Firewall blocks a n                                                                                                    |  |  |
| OK Cancel Apply                                                                                                    |  |  |

# A Index

# С\_\_\_\_\_

| Calitatea imprimării |  |
|----------------------|--|
| ControlCenter3       |  |
| Windows <sup>®</sup> |  |

# D

| Driverele |   |
|-----------|---|
| Windows®  | ) |
| TWAIN     |   |

# F.

| FAX (PC-FAX)         |  |
|----------------------|--|
| Windows <sup>®</sup> |  |
| primirea             |  |
| stil facsimil        |  |
| trimitere            |  |
|                      |  |

# 0

| Optiunile dispozitivului | <br>14  |
|--------------------------|---------|
|                          | <br>••• |

## Ρ

| PC FAX prin          | rețea |   |
|----------------------|-------|---|
| Windows <sup>®</sup> |       | 5 |

# S

| Scanarea               |        |
|------------------------|--------|
| Windows <sup>®</sup>   |        |
| Buton Scan(Scanare)    | 24, 41 |
| Compatibilitatea TWAIN |        |
| în calculator          |        |
| Rețea                  |        |
| Scanarea către FTP     |        |
| Windows <sup>®</sup>   |        |
| Setare de la distanță  |        |
| Windows <sup>®</sup>   |        |
|                        |        |
| т                      |        |
|                        |        |

| Tabulatorul Accesorii |  |
|-----------------------|--|
|-----------------------|--|

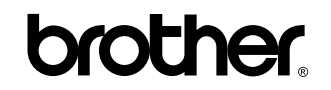

Vizitați-ne pe Internet http://www.brother.com

Acest produs este aprobat spre utilizare doar în țara în care este achiziționat. Companiile Brother locale sau distribuitorii acestora pot efectua operațiuni de întreținere și reparații doar pentru aparatele achiziționate în propriile țări.